## Handleiding

Aanmelden en activeren account op het Van Waarde Portaal TRIC

AN N

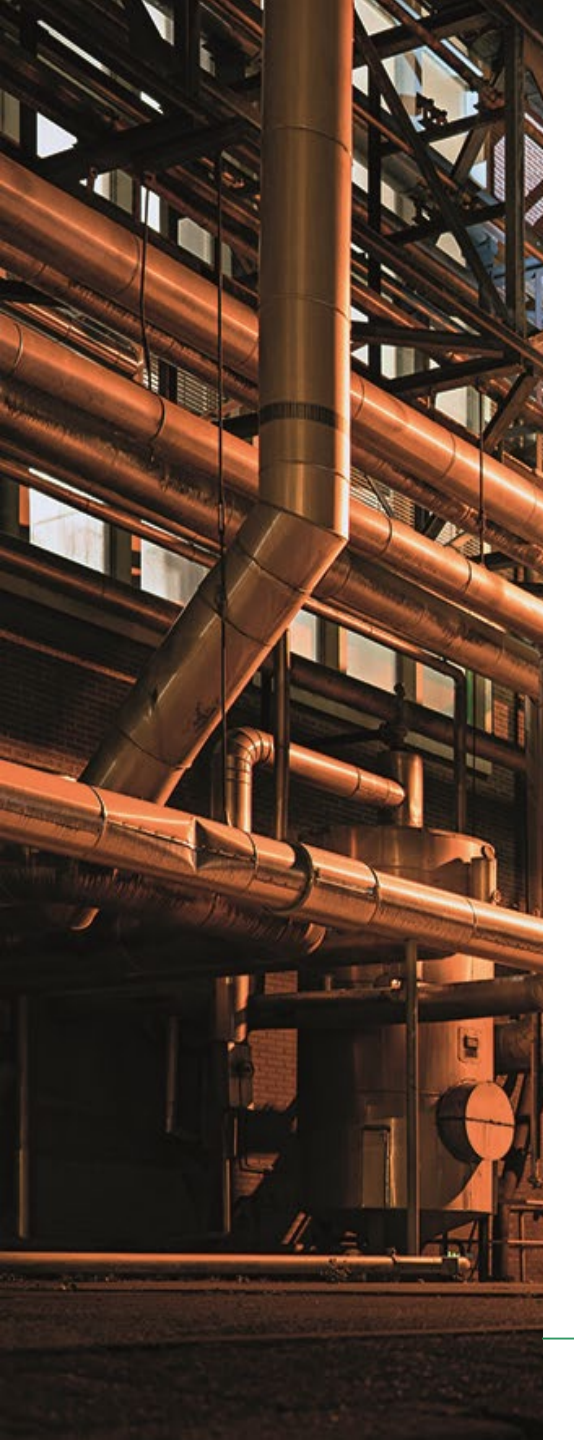

Je ontvangt (binnenkort) een mail van Johan B.V. Deze mail is bedoeld om je aan te melden voor het AVEBE Van Waarde Project. In deze mail word je gevraagd je aan te melden via een link. In deze handleiding vind je stap voor stap een uitleg over wat je moet doen om je aan te melden voor dit project. Veel plezier!

*Bij vragen over bijvoorbeeld het aanmelden of inloggen mag je altijd een van de zogenaamde 'Key Users' van dit project raadplegen! Hieronder vind je een overzicht van alle betrokkenen:* 

| Johan Bos           | Luc Tijmes         |
|---------------------|--------------------|
| Henriette Jonkman   | Evelyn Darwinkel   |
| Ina Wagenaar        | Ingrid Brandenburg |
| Henk van der Heide  | Esmeralda Sanders  |
| Rowan Jans          | Wubbo Mulder       |
| Karen Sinot         | Henk Van Kalsbeek  |
| Engel Jan Roelfsema | Geert Gremmer,     |
| Jan Willem Zoer     | Carla Kuiper       |
| Jan Oost            |                    |

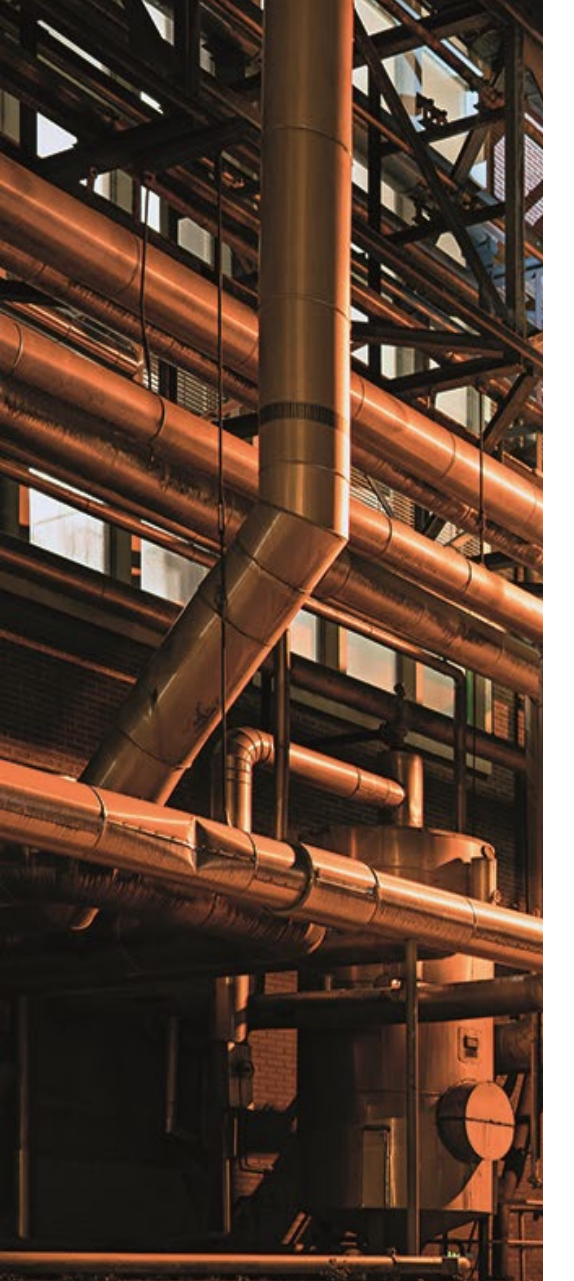

Je ontvangt een mail van Johan B.V. In deze mail word je gevraagd je aan te melden via een link. Klik op deze link en je komt in 'de Johan omgeving' en ziet onderstaand bericht. Klik vervolgens op de groene balk [Registreer via e-mail] om je via jouw e-mailadres te registreren.

| 🛐 🖬 SharkLasers.com x 🍐 Johan x 🕂                                                     |                                                                                                    |        | _ @ ×               |
|---------------------------------------------------------------------------------------|----------------------------------------------------------------------------------------------------|--------|---------------------|
| ← → C a app.johan.nl/open-registration/29/78c91e70a333c90a5ff817d84b9780b2554e        |                                                                                                    |        | 🛧 Incognito (2) 🌐 🗄 |
| S Voorbeeldprojecten S CBS StatLine - Ziekt 🖪 it por 🏼 onderdag 🤮 Inloggen « Simple C | 🕁 it is 📑 cel 🚍 Avebe Groep _ Scrip                                                                              |        |                     |
| •                                                                                     |                                                                                                    | Taal 👻 | Powered by Johan    |
|                                                                                       | Je bent uitgenodigd voor het<br>project Van waarde<br>weken bij het Van waarde portaal.<br>Registreer via e-mail |        |                     |
|                                                                                       | Ik heb al een JOHAN-account                                                                                      |        |                     |
|                                                                                       |                                                                                                    |        |                     |
|                                                                                       |                                                                                                    |        |                     |
|                                                                                       |                                                                                                    |        |                     |
| 0                                                                                     | <b>9</b> M 🖥 🗖                                                                                                   |        | INTL 11:25          |

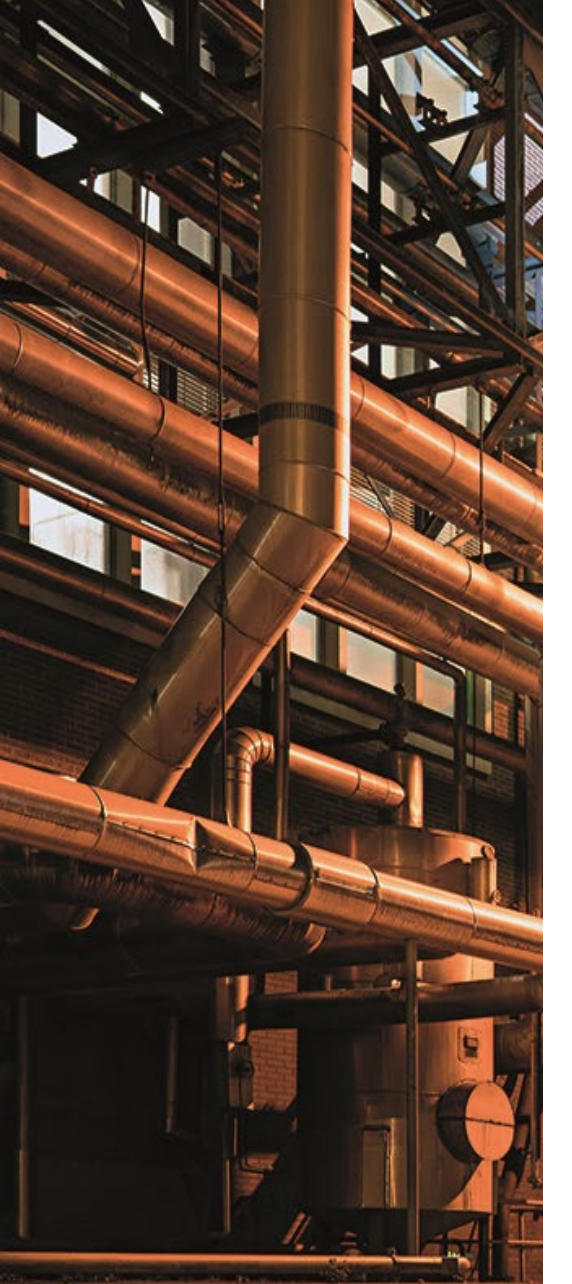

- 1. Vul je gegevens in.
- 2. LET OP: je moet ook het 'lk ga akkoord met de privacyverklaring van JOHAN' aanklikken.
- 3. Vervolgens kun je op de groene button klikken met 'Account aanmaken'.

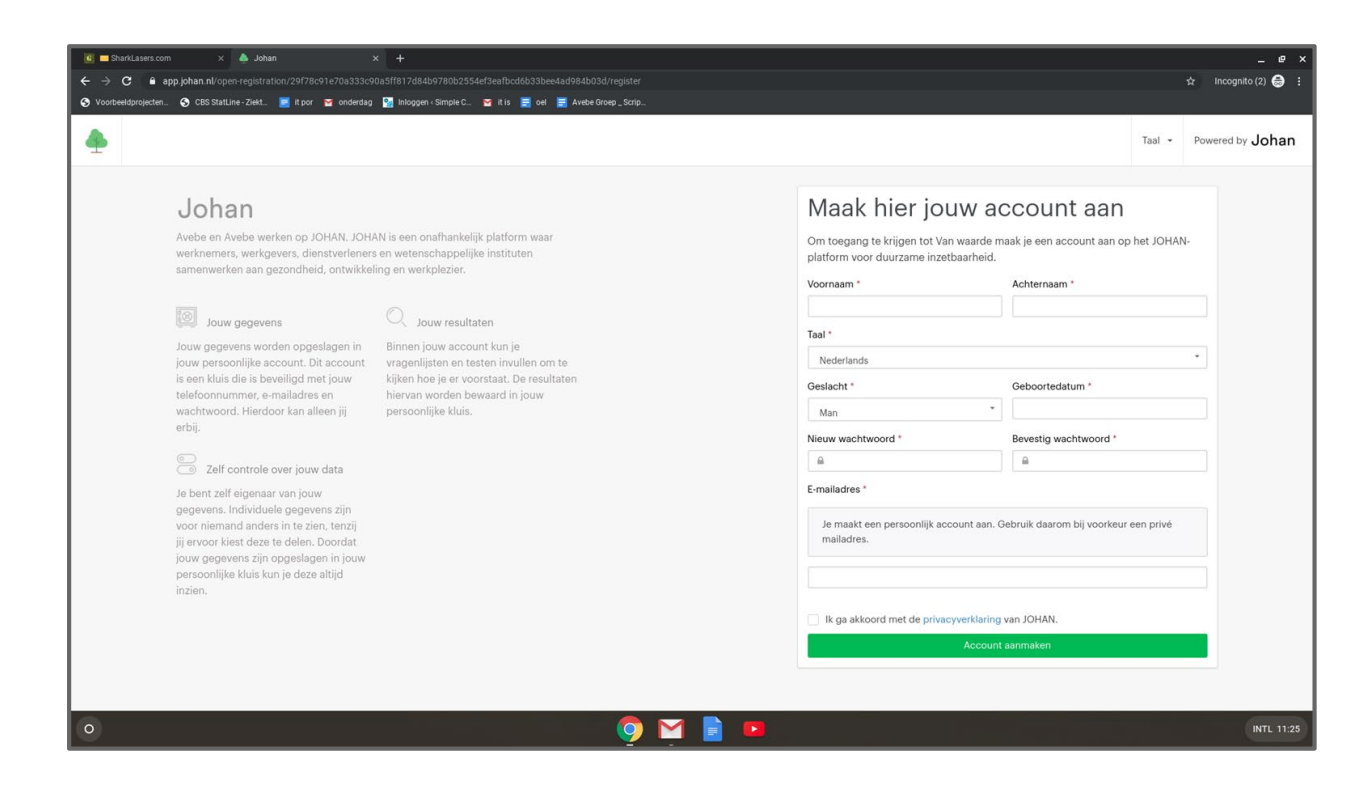

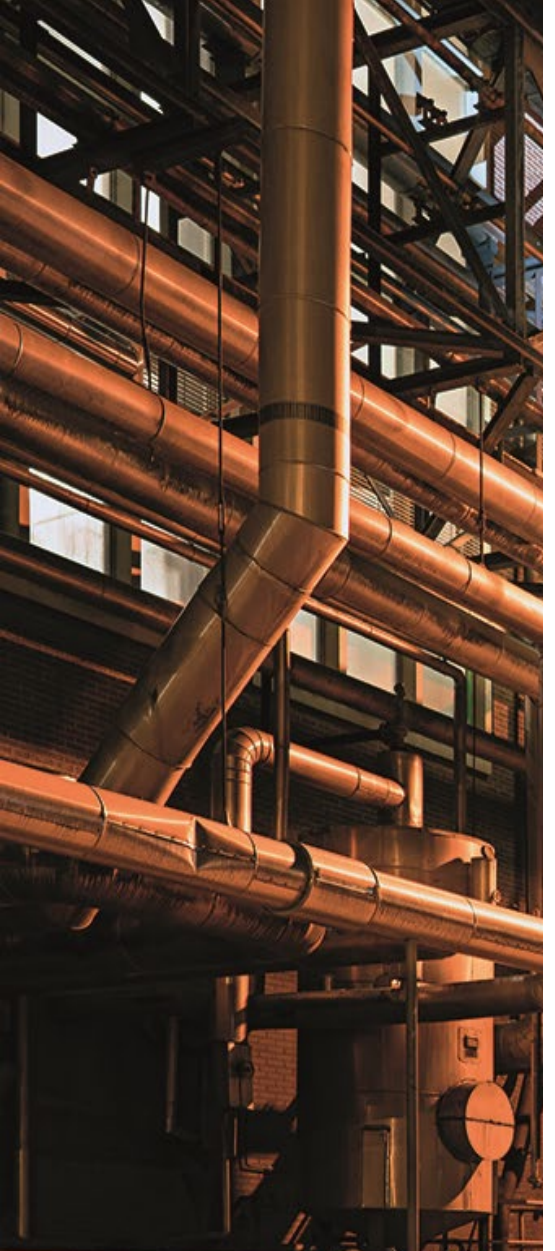

- 1. Vul je gegevens in: **Bij voorkeur je privé e-mailadres en** telefoonnummer!
- 2. LET OP dat je wachtwoord voldoet aan:
- 3. Minimaal 8 tekens / 1 Hoofdletter / 1 cijfer / 1 leesteken / en gebruik vooral NIET je voor- of achternaam en niet je e-mailadres. (Dit i.v.m. jouw privacy!)
- 4. LET OP: je moet ook het 'Ik ga akkoord met de privacyverklaring van JOHAN' aanklikken.
- 5. Klik op de groene button: 'Account aanmaken'.

| <b></b>                                                                                                  |                                           |                                                                                                    |                                                                                                    |                                                                              |                                      | owere |
|----------------------------------------------------------------------------------------------------|-------------------------------------------|----------------------------------------------------------------------------------------------------|----------------------------------------------------------------------------------------------------|------------------------------------------------------------------------------|--------------------------------------|-------|
|                                                                                                    |                                           |                                                                                                    | Voornaam *                                                                                                    |                                                                              | Achternaam *                         |       |
| Johan                                                                                                    |                                           |                                                                                                    | Ellen                                                                                                    |                                                                              | Rentenaar                            |       |
| Avebe an Avebe werken on                                                                                 |                                           | is een onafhankaliik platform waar                                                                 | Taal *                                                                                                    |                                                                              |                                      |       |
| werknemers, werkgevers, di                                                                               | ienstverleners er                         | n wetenschappelijke instituten                                                                     | Nederlands                                                                                                    |                                                                              |                                      |       |
| samenwerken aan gezondhe                                                                                 | eid, ontwikkeling                         | g en werkplezier.                                                                                  | Geslacht *                                                                                                    |                                                                              | Geboortedatum *                      |       |
|                                                                                                    |                                           |                                                                                                    | Vrouw                                                                                                    | *                                                                            | 4-4-1964                             |       |
| Jouw gegevens                                                                                            |                                           | C Jouw resultaten                                                                                  | Nieuw wachtwoord *                                                                                                    |                                                                              | Bevestig wachtwoord *                | _     |
| Jouw gegevens worden opg<br>jouw persoonlijke account. I                                                 | geslagen in<br>Dit account                | Binnen jouw account kun je<br>vragenlijsten en testen invullen om te                               | <u> </u>                                                                                                    |                                                                              |                                      |       |
| is een kluis die is beveiligd n<br>telefoonummer, e-mailadr<br>wachtwoord. Hierdoor kan a<br>erbij.      | met jouw<br>es en<br>alleen jij<br>w data | kijken hoe je er voorstaat. De resultaten<br>hiervan worden bewaard in jouw<br>persoonlijke kluis. | Het wachtwoord mo<br>• Minimaal 8 tekens<br>• Minimaal 1 hoofdi<br>• Minimaal 1 leaster<br>• Minimaal 1 leaster<br>• Niet bestaan uit ja<br>• Niet bestaan uit ja | et voldoen aan o<br>s<br>etter<br>ken<br>a voor of achterna<br>a e-mailadree | de volgende criteria                 |       |
| Je bent zelf eigenaar van jou<br>gegevens. Individuele gege<br>voor niemand anders in te zi              | uw<br>vens zijn<br>ien, tenzij            |                                                                                                    | E-mailadres *                                                                                                    | , e manadree                                                                 |                                      |       |
| jij ervoor kiest deze te delen<br>jouw gegevens zijn opgesla<br>persoonlijke kluis kun je dez<br>inzien. | ı. Doordat<br>gen in jouw<br>re altijd    |                                                                                                    | Je maakt een persoonlij<br>mailadres.                                                                                                    | jk account aan. G                                                            | ebruik daarom bij voorkeur een privé |       |
|                                                                                                    |                                           |                                                                                                    | Ik ga akkoord met de p                                                                                                    | privacyverklaring v                                                          | van JOHAN.                           |       |
|                                                                                                    |                                           |                                                                                                    |                                                                                                    | Account a                                                                    | aanmaken                             |       |

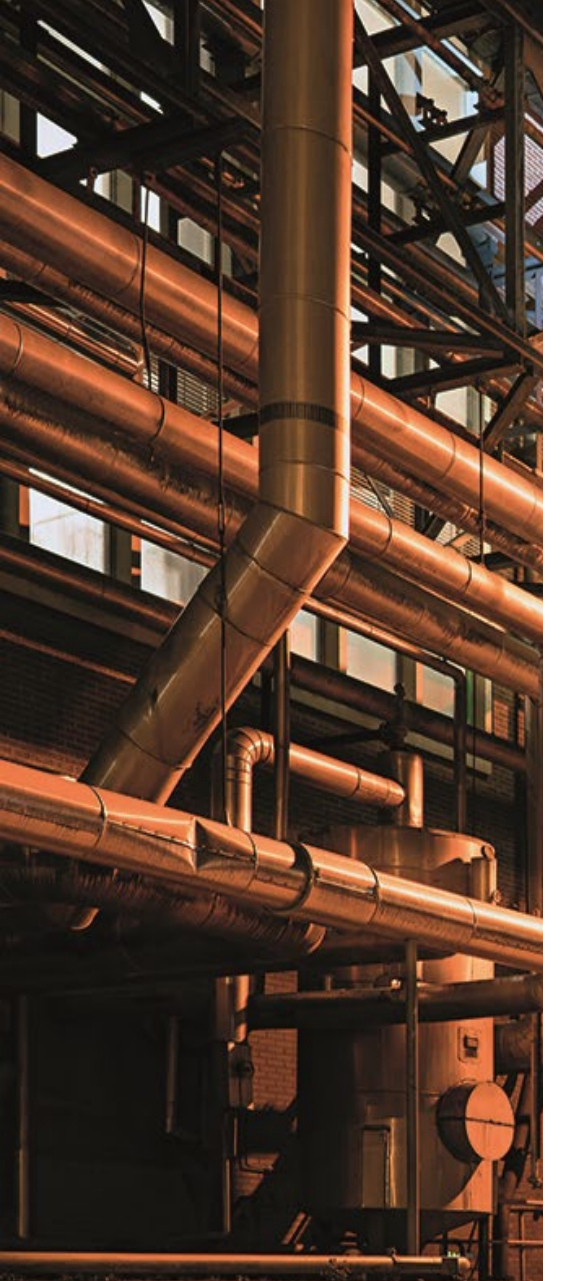

- 1. Bevestig je telefoonnummer. Gebruik altijd je privé telefoonnummer als dat mogelijk is!
- LET OP: Dit telefoonnummer wordt gebruikt als extra controlemiddel. Elke keer dat je inlogt ontvang je op dit telefoonnummer een SMS code van Johan. Om er zeker van te zijn dat jij dit account gebruikt.
- 3. Klik op: 'Stuur Code'.

| 📧 🖿 SharkLasers.com x 🧄 Johan x 🕂                                                     |                                                                                                    |        |              | _ @ ×               |
|---------------------------------------------------------------------------------------|----------------------------------------------------------------------------------------------------|--------|--------------|---------------------|
| ← → C & app.johan.nl/phone-confirm                                                    |                                                                                                    |        |              | 🛧 Incognito (2) 🍮 🗄 |
| 🔇 Voorbeeldprojecten 🔇 CBS StatLine - Ziekt 🧧 it por 📓 onderdag 📓 Inloggen - Simple C | 🖬 it is 🧮 cel 🗮 Avebe Groep _ Scrip                                                                                                    |        |              |                     |
| <b>4</b>                                                                              |                                                                                                    | Taal 👻 | ←] Uitloggen | Powered by Johan    |
|                                                                                       | Constraints of the second second |        |              |                     |
|                                                                                       |                                                                                                    |        |              | INTE 11.20          |

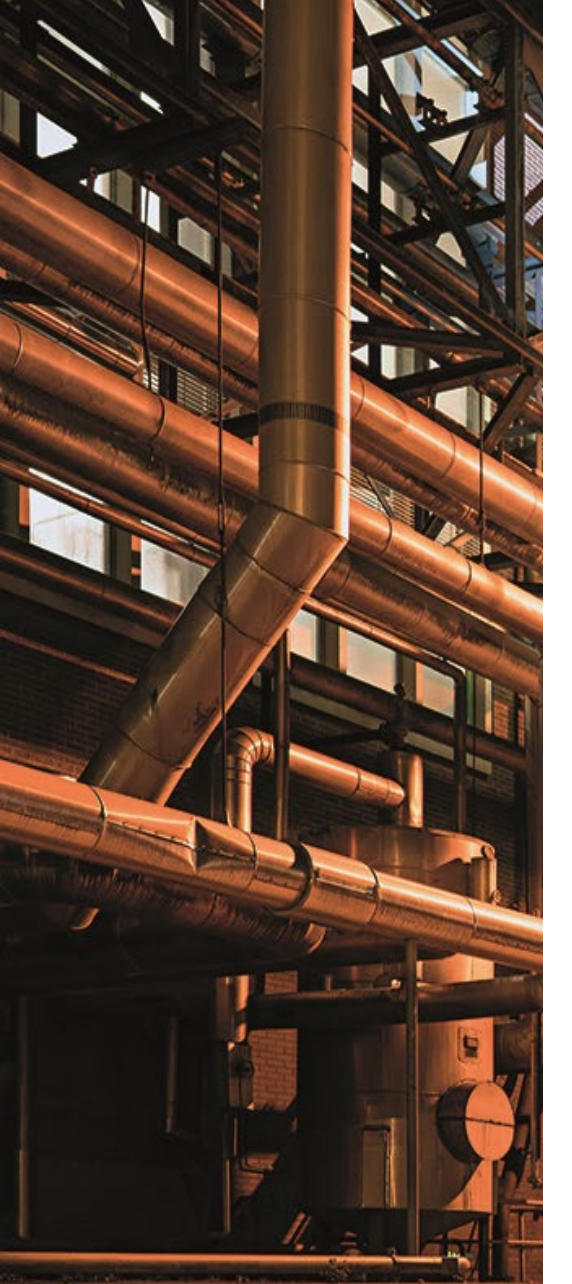

- 1. Vul je 4-cijferige code in die je per SMS hebt ontvangen.
- 2. LET OP: Afzender van deze SMS is Johan.
- 3. Klik op: Groene balk 'Volgende stap'.

| 💽 🗖 SharkLasers.com X 🍐 Johan X 🕂                                                                                   |                                                                                                    |        |              | _ @ ×                 |
|----------------------------------------------------------------------------------------------------|----------------------------------------------------------------------------------------------------|--------|--------------|-----------------------|
| ← → C A app.johan.nl/phone-confirm                                                                                  |                                                                                                    |        |              | 🏫 🛛 Incognito (2) 🈂 🗄 |
| 🛇 Voorbeeldprojecten 🥱 CBS StatLine - Ziekt 📃 it por 🔤 onderdag 🧏 Inloggen - Simple C 🗑 it is 🧮 o                   | N 🧮 Avebe Groep _ Scrip                                                                                                    |        |              |                       |
| <b></b>                                                                                                    |                                                                                                    | Taal 👻 | ←] Uitloggen | Powered by Johan      |
| Beve<br>We gebrui<br>Om er zek<br>wij je telef<br>per SMS e<br>= + OL.<br>De kunt eer<br>van codest<br>Kijk op je m | estig je telefoonnummer om je account velig te houden.<br>rr van te zijn dat ij de enige bent die bij jouw account kan, gebruiken<br>oonnummer als extra controlemiddel. Eike keer dat je inlogt sturen wij ie<br>ne ode om te controleren dat ij het bent.<br>weren telefoonnummer<br>neuwer ode aanvragen na (13) seconden. Problemen met het ontvangen<br>Kit heir.<br>oblete telefoon nu vul hieronder de ode in.<br>wergende telefoon nu vul hieronder de ode in.<br>wergende atab |        |              |                       |
| 0                                                                                                    | 🥹 🔛 🧧 🛄                                                                                                    |        |              | INTL 11:28            |

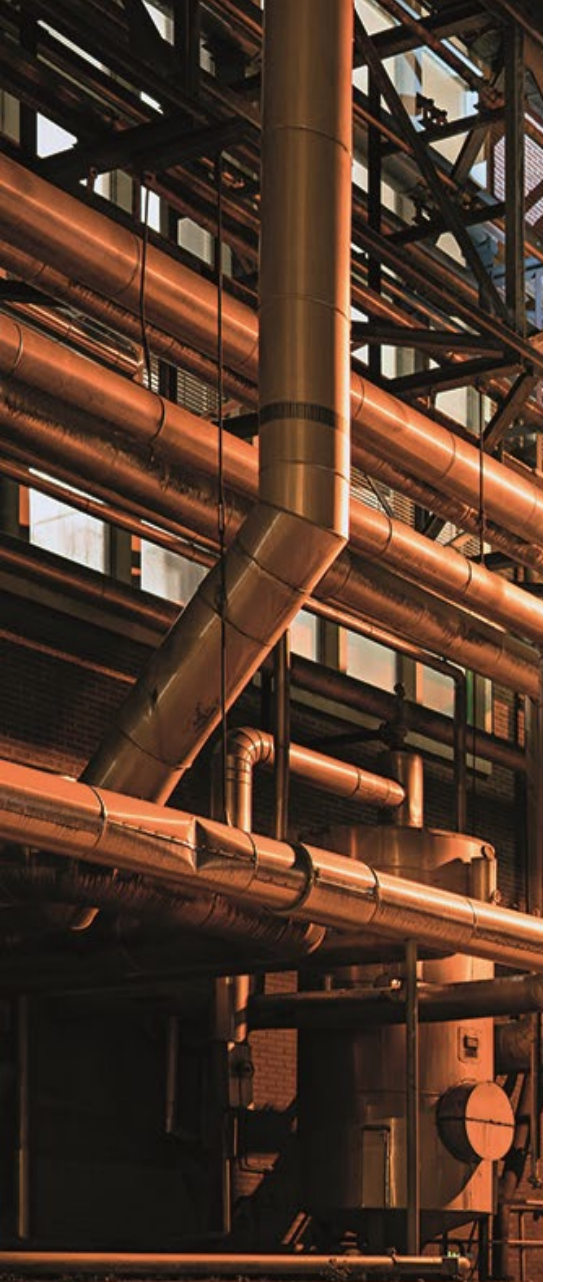

- 1. Vul je e-mailadres in.
- 2. Klik op: Stuur code.
- 3. Check nu je mail.

| 🛛 🖬 SharkLasers.com x 🔶 Johan x 🕂                                                    |                                                                                                    |        |              | - 1               |
|--------------------------------------------------------------------------------------|----------------------------------------------------------------------------------------------------|--------|--------------|-------------------|
| → C a app.johan.nl/email-confirm                                                     |                                                                                                    |        |              | ☆ Incognito (2) 🥳 |
| Voorbeeldprojecten 🎸 CBS StatLine - Ziekt 📃 it por 🥁 onderdag. 🧐 inloggen - Simple C | 🖌 it is 🚊 oel 💂 Avebe Groep_Scrip                                                                                        |        |              |                   |
| <b>A</b>                                                                             |                                                                                                    | Taal 👻 | ←] Uitloggen | Powered by Joh    |
|                                                                                      |                                                                                                    |        |              |                   |
|                                                                                      |                                                                                                    |        |              |                   |
|                                                                                      |                                                                                                    |        |              |                   |
|                                                                                      | Proventing in a second backward                                                                                          |        |              |                   |
|                                                                                      | Bevestig je e-mailadres                                                                                                  |        |              |                   |
|                                                                                      | Om er zeker van te zijn dat jij het bent, controleren we eenmalig jouw e-mailadres.                                      |        |              |                   |
|                                                                                      | Verder gebruiken we je e-mailadres voor:                                                                                 |        |              |                   |
|                                                                                      | je inlognaam;                                                                                                    |        |              |                   |
|                                                                                      | <ul> <li>om je berichten te sturen;</li> <li>om je account te herstellen als jij je wachtwoord bent vergeten.</li> </ul> |        |              |                   |
|                                                                                      | ellenrentenaar@sharklasers.com                                                                                           |        |              |                   |
|                                                                                      |                                                                                                    |        |              |                   |
|                                                                                      | Stuur code Bewerk e-mailadres                                                                                            |        |              |                   |
|                                                                                      | Bekijk je email en voer de viercijferige code in.                                                                        |        |              |                   |
|                                                                                      |                                                                                                    |        |              |                   |
|                                                                                      |                                                                                                    |        |              |                   |
|                                                                                      |                                                                                                    |        |              |                   |
|                                                                                      |                                                                                                    |        |              |                   |
|                                                                                      | Volgende stap                                                                                                    |        |              |                   |
|                                                                                      |                                                                                                    |        |              |                   |
|                                                                                      |                                                                                                    |        |              |                   |
|                                                                                      |                                                                                                    |        |              |                   |
|                                                                                      |                                                                                                    |        |              | <i>(</i> 77)      |
|                                                                                      | 🦞 🎽 📑 🏴                                                                                                    |        |              | INTL              |

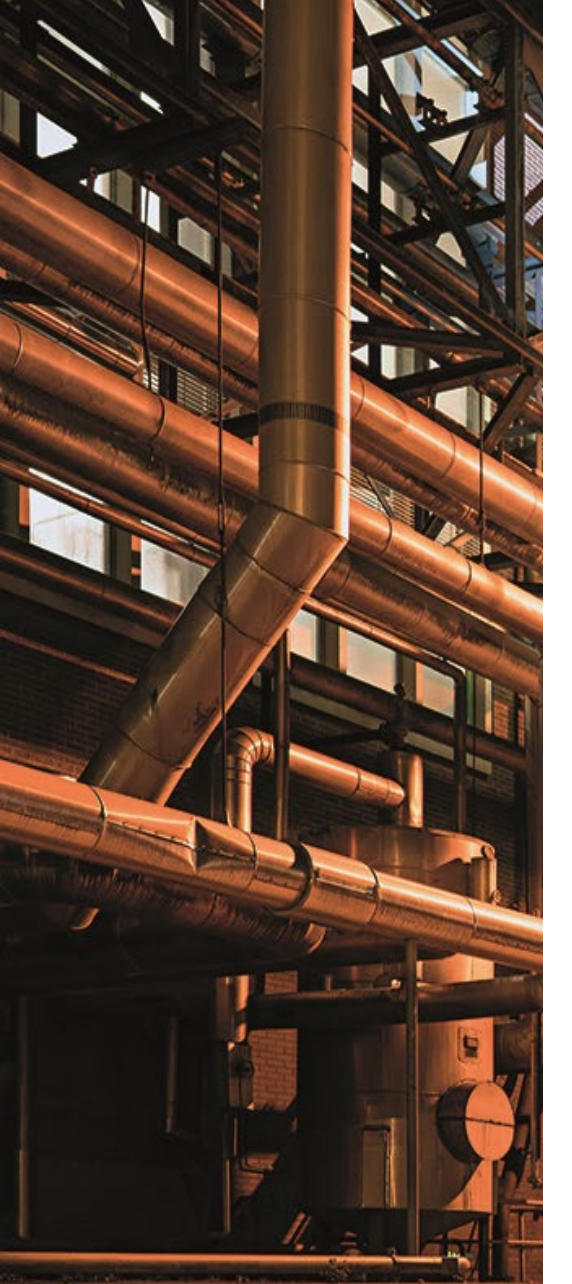

- 1. Open je mail en open de mail van afzender Johan.
- 2. Je ontvangt van Johan een mail met een 4-cijferige code. Vul je 4-cijferige code in op het aanmeldscherm.

| 🖲 🔤 SharkLasers.com x 🍐 Johan × 🕂                                          |                                                                                                    | _ @ ×               |
|----------------------------------------------------------------------------|----------------------------------------------------------------------------------------------------|---------------------|
| $\leftrightarrow$ C is                                                     |                                                                                                    | 🖈 Incognito (2) 👼 🗄 |
| 😚 Voorbeeldprojecten 🥱 CBS StatLine - Ziekt 📃 it por 🛛 onderdag 🎴 Inloggen | Simple C 🍟 it is 📑 oel 📑 Avebe Groep_Scrip                                                                                                    |                     |
|                                                                            | one.com OPBIEN                                                                                                    |                     |
|                                                                            | Ellenrentenaar @ sharklasers.com Vergettm<br>isfrhj:143e2c3kgl3xd2p18ii1757glsharklasers.com 2 9 Scrambied Address                                                                                                    |                     |
|                                                                            | EMATL COMPOSE OVER<br>eTengnaar Inkox Reply Forward Skow Criginal Display/mages                                                                                                    |                     |
|                                                                            | Account aanmaken bij JOHAN                                                                                                    |                     |
|                                                                            | Bevestig jouw e-mailadres                                                                                                    |                     |
|                                                                            | Je ontvangt deze e-mail omdat je een account wilt aanmaken bij JOHAN. Vul onderstaande code in op het aanmeldscherm om jouw e-mailadres te bevestigen. $7398$                                                                |                     |
|                                                                            | Johan is een platform voor duurzame inzetbaarheid. Op<br>Johan werken werkoemers, werkgevers, denstverkeners en<br>wetenschappelijke instituten aam een gezonde<br>toekomst, met behoud van privacy, in een velige omgeving. |                     |
|                                                                            |                                                                                                    |                     |
| 0                                                                          | 🧛 🙀 👰 🙀 📕 💷                                                                                                    | INTL 11:29          |

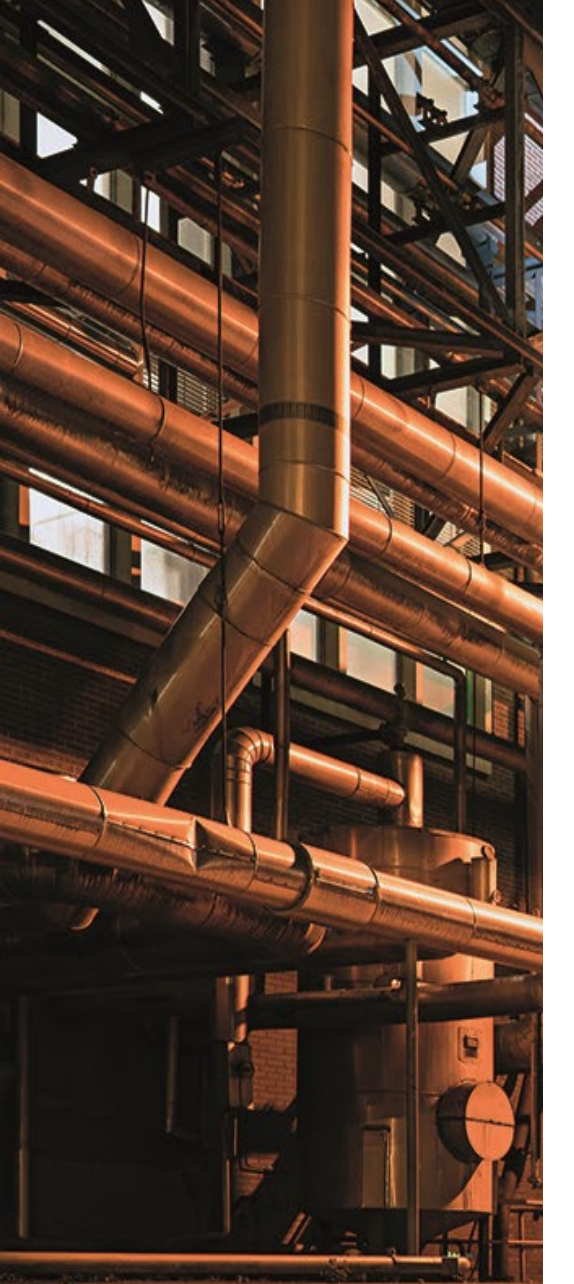

- 1. Vul je 4-cijferige code in.
- 2. Klik op de groene balk met: 'Volgende Stap'.

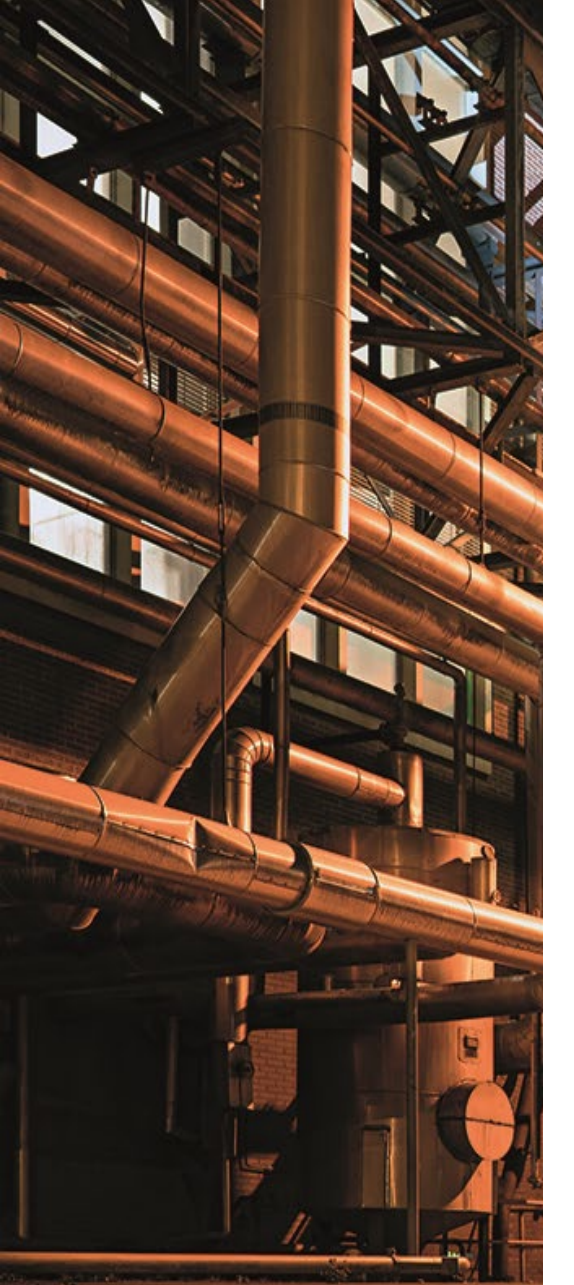

- 1. Je bent nu in het Van waarde Portaal.
- 2. Accepteer de privacyverklaring van Avebe door het lege vakje aan te vinken.
- 3. Klik op de groene balk: 'ja geef mij toegang tot Van waarde'.

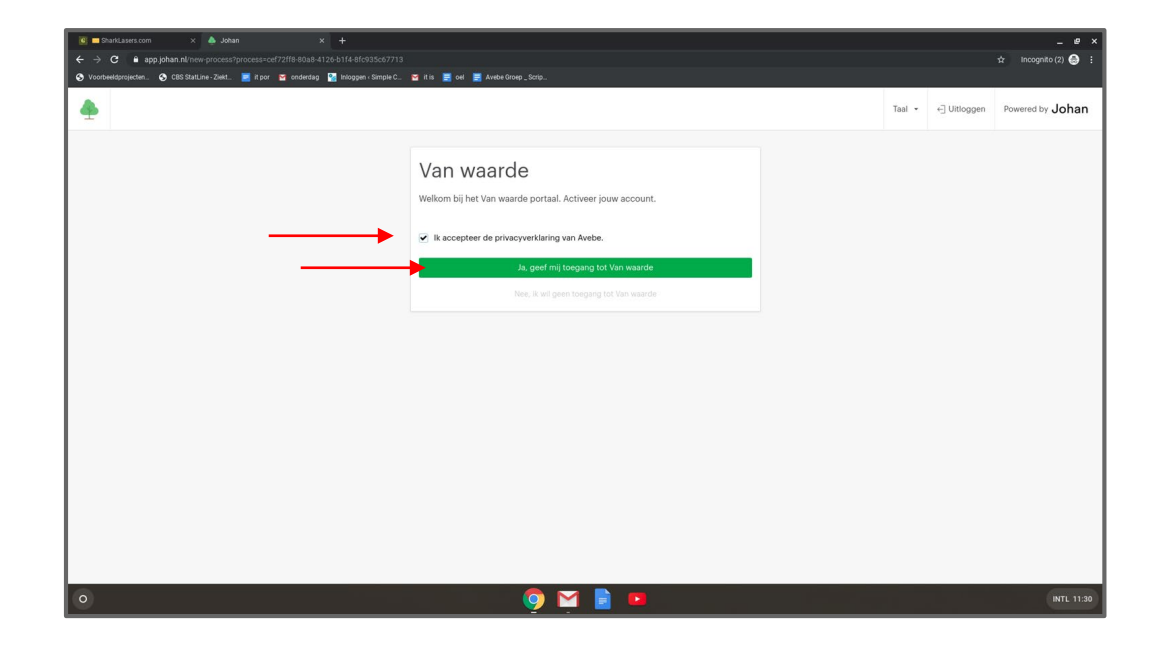

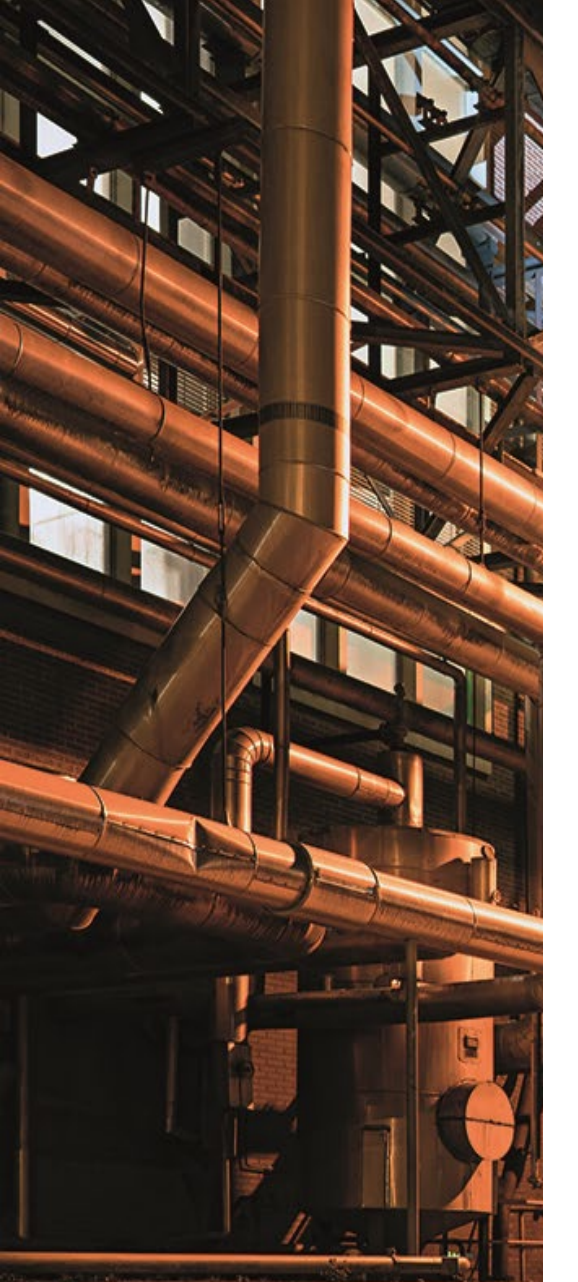

1. Klik op de groene balk om de vragenlijst in te vullen en hiermee jouw aanmelding compleet te maken.

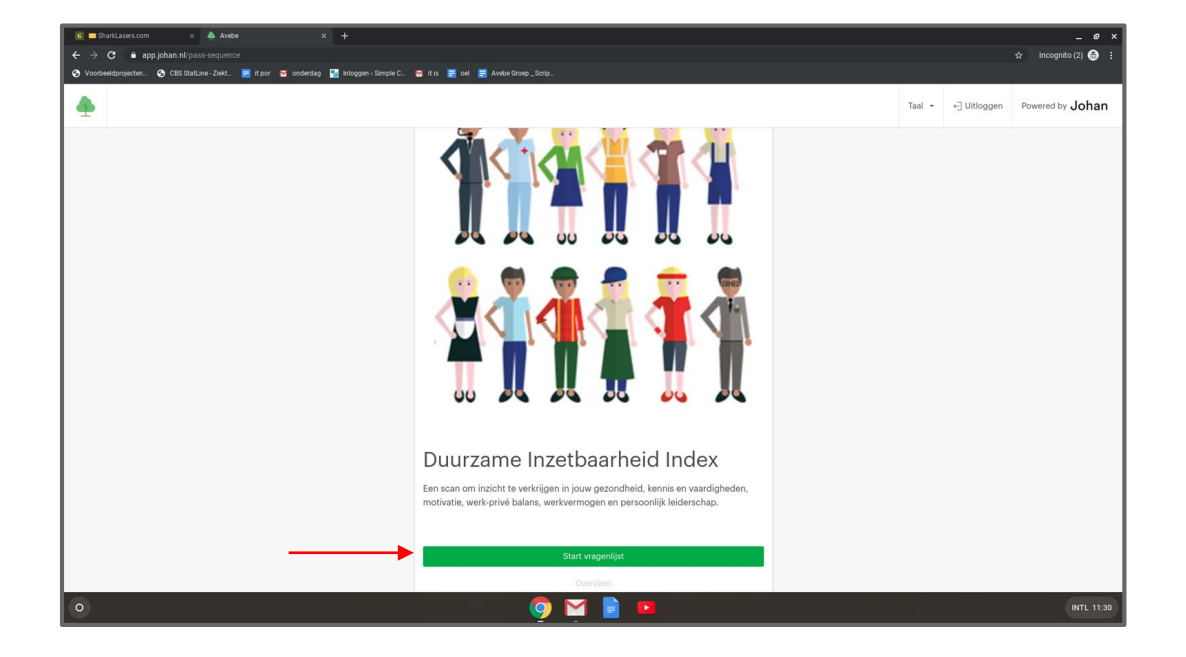

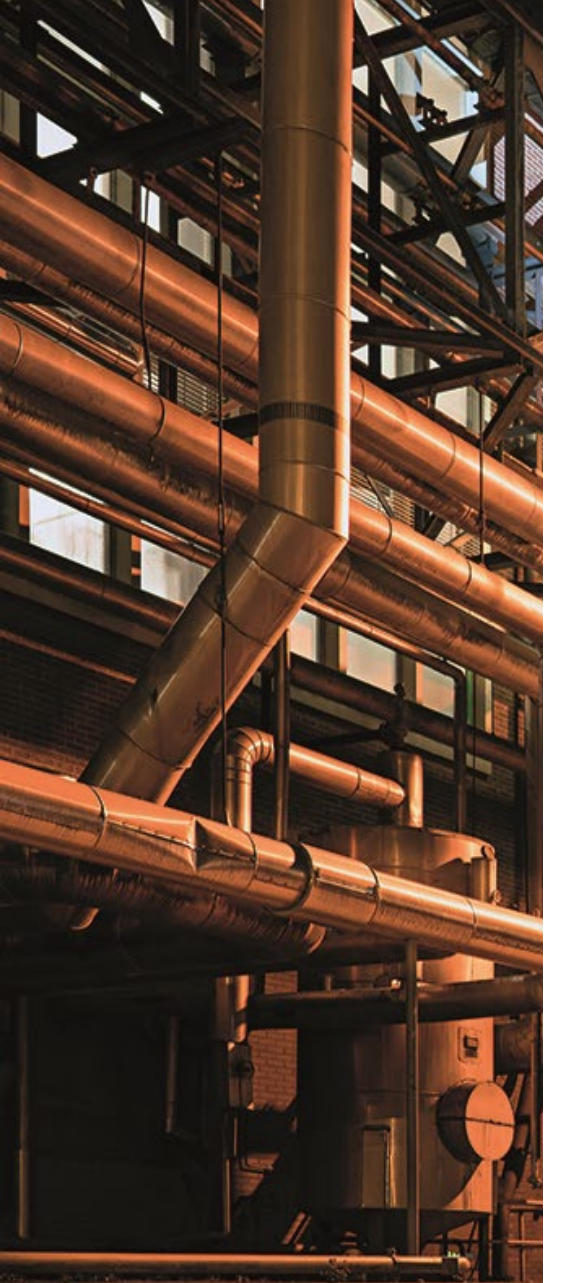

- 1. Klik op de groene balk 'Bekijk' om de vragenlijst te starten.
- 1. Bij vragen over bijvoorbeeld het aanmelden of inloggen mag je altijd je Key Users raadplegen.

| 📧 🖬 SharkLasers.com 🗙 🍐 Johan (dashboard 🗙 🕂                                          |                                                                                                    |   |   |     |         | _ @ ×                        |
|---------------------------------------------------------------------------------------|----------------------------------------------------------------------------------------------------|---|---|-----|---------|------------------------------|
| ← → C ■ dashboard.johan.nl/#/                                                         |                                                                                                    |   |   |     |         | 🖈 Incognito (2) 🌐 🗄          |
| 📀 Voorbeeldprojecten 🤄 CBS StatLine - Ziekt 🧮 it por 🔤 onderdag 🧏 Inloggen « Simple C | 🖼 it is 🧮 oel 🧮 Avebe Groep _ Scrip                                                                                                    |   |   |     |         |                              |
| van uraarde 👜 Home 🏢 Projecten -                                                      |                                                                                                    | 8 | ļ | = - | Ellen • | Mogelijk gemaakt door: Johan |
| Pgr. (gabourg.data. 10/ www.600/ 19/448 40/5 7 C/10/7410                              | Takan<br>19 4 200<br>Durzame hazetbaarheid Index (DOC)<br>To<br>Durzame hazetbaarheid Index (DOC)<br>Durzame hazetbaarheid Index (DOC)<br>Durzame hazetbaarheid Index (D |   |   |     |         |                              |
| 0                                                                                     | o 👰 🎽 🖻 🚥                                                                                                    |   |   |     |         |                              |

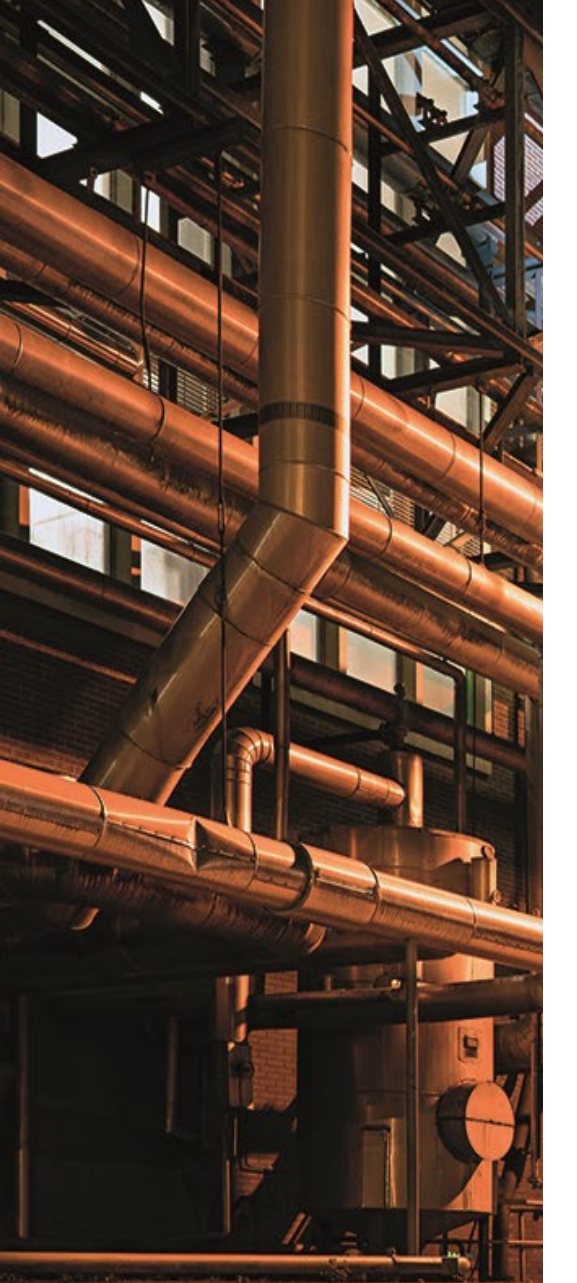

- 1. Klik op de grijze knop met 'Start vragenlijst'.
- 2. LET OP: je kunt deze vragenlijst invullen waar en wanneer jij wilt. Je kunt ook pauzeren. Dit raden wij niet aan, omdat je dan weer veel stappen moet doorlopen om weer in te loggen.
- 3. Bij vragen over bijvoorbeeld het aanmelden of inloggen mag je altijd je Key Users raadplegen.

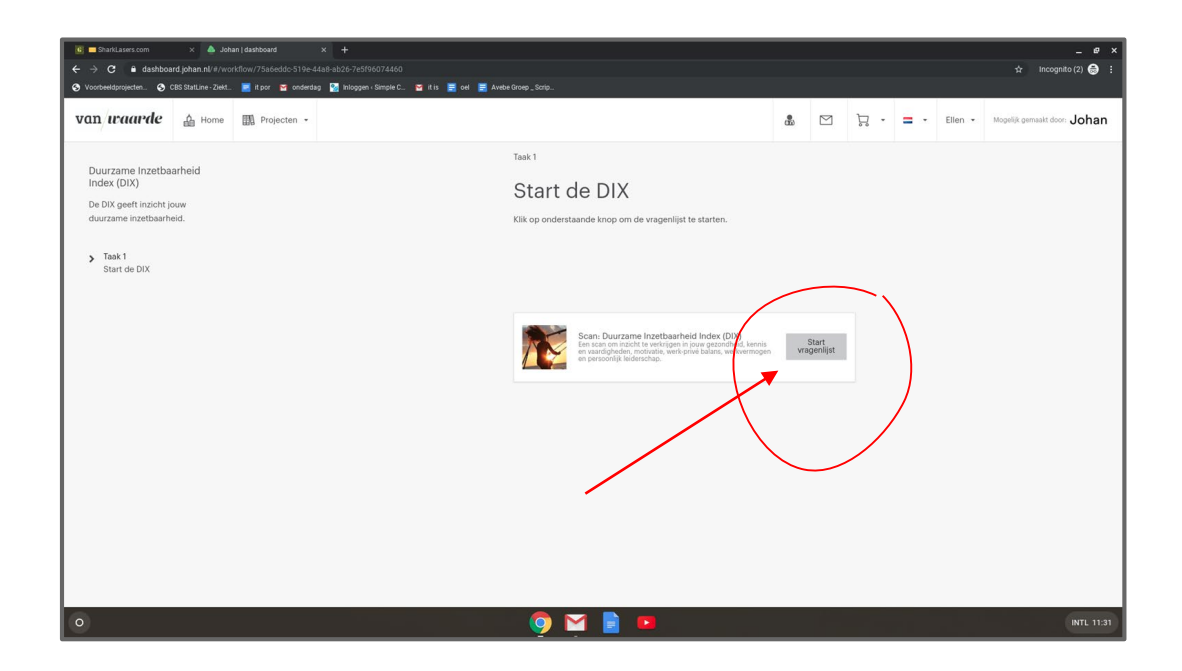

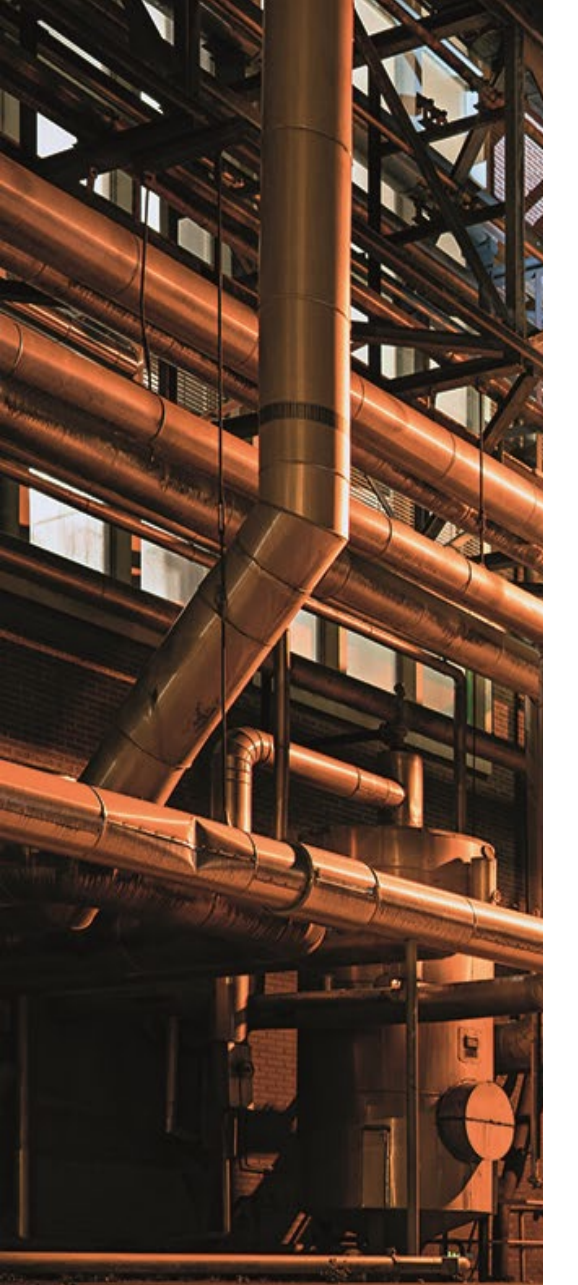

- 1. Klik op de blauwe knop met 'Start vragenlijst'.
- 2. LET OP: je kunt deze vragenlijst invullen waar en wanneer jij wilt. Je kunt ook pauzeren. Dit raden wij niet aan, omdat je dan weer veel stappen moet doorlopen om weer in te loggen.
- 3. Bij vragen over bijvoorbeeld het aanmelden of inloggen mag je altijd je Key Users raadplegen.

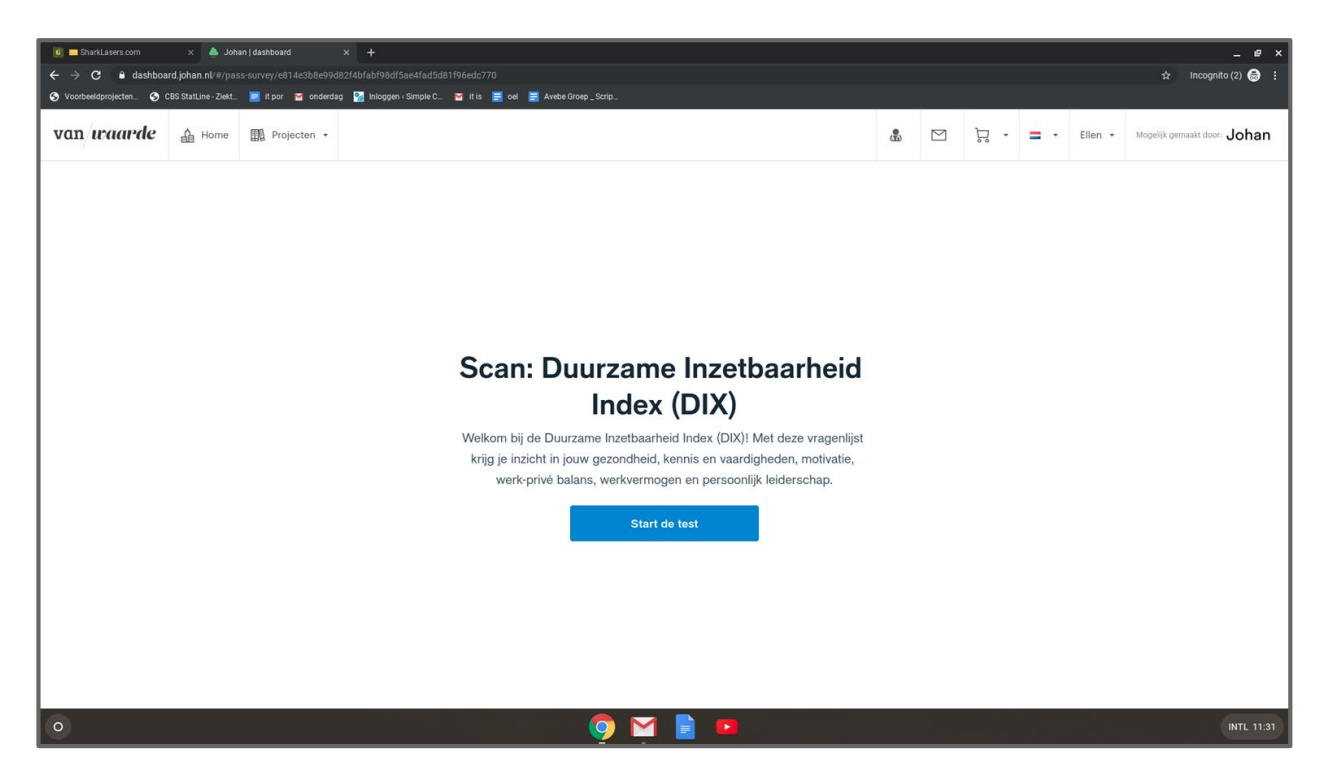

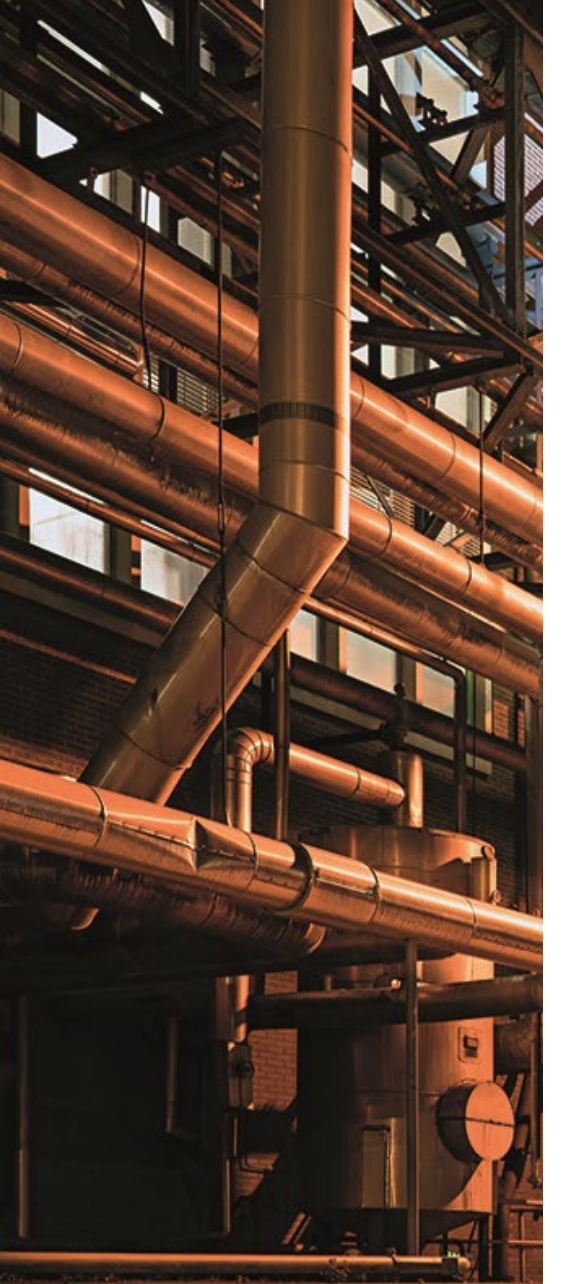

*Bij vragen over bijvoorbeeld het aanmelden of inloggen mag je altijd een van de 'Key Users' raadplegen!* 

- 1. De vragenlijst begint met 'Gezondheid'. Klik op de blauwe knop met 'Start vragenlijst'. Dit duurt ongeveer 10 - 15 min.
- 2. LET OP: je kunt deze vragenlijst invullen waar en wanneer jij wilt. Je kunt ook pauzeren. Dit raden wij niet aan, omdat je dan opnieuw enkele stappen moet doorlopen om weer in te loggen.

| G ■ SharkLasers.com<br>← → C 🔒 dashboa | (i) ■ Ohnikasers com         x         ▲ Johne Idsathband         x         +        < @ x           (· ← → C)         ▲ dahbaard johan.nl #/pass-survey/v814c3b409d214b4b408d156e4fads81104edc770         ☆ Incognito (2)         ● : |                     |                                                              |   |  |             |     |         |                              |
|----------------------------------------|----------------------------------------------------------------------------------------------------|---------------------|--------------------------------------------------------------|---|--|-------------|-----|---------|------------------------------|
| S Voorbeeldprojecten S                 | CBS StatLine - Ziekt                                                                                                    | 🧧 it por 🛛 M onderd | ag 🔯 Inloggen - Simple C 🦉 it is 🚍 oel 🗮 Avebe Groep _ Scrip |   |  |             |     |         |                              |
| van <i>waarde</i>                      | 🔓 Home                                                                                                    | Projecten 👻         |                                                              | ٢ |  | <b>.</b> در | = - | Ellen 👻 | Mogelijk gemaakt door: Johan |
|                                        |                                                                                                    |                     | Scan: Duurzame Inzetbaarheid Index (DIX)                     |   |  |             |     |         |                              |
|                                        |                                                                                                    |                     |                                                              |   |  |             |     |         |                              |
|                                        |                                                                                                    |                     |                                                              |   |  |             |     |         |                              |
|                                        |                                                                                                    |                     |                                                              |   |  |             |     |         |                              |
|                                        |                                                                                                    |                     |                                                              |   |  |             |     |         |                              |
|                                        |                                                                                                    |                     |                                                              |   |  |             |     |         |                              |
|                                        |                                                                                                    |                     | Gezondheid                                                   |   |  |             |     |         |                              |
|                                        |                                                                                                    |                     | Doorgaan                                                     |   |  |             |     |         |                              |
|                                        |                                                                                                    |                     |                                                              |   |  |             |     |         |                              |
|                                        |                                                                                                    |                     |                                                              |   |  |             |     |         |                              |
|                                        |                                                                                                    |                     |                                                              |   |  |             |     |         |                              |
|                                        |                                                                                                    |                     |                                                              |   |  |             |     |         |                              |
|                                        |                                                                                                    |                     |                                                              |   |  |             |     |         |                              |
| 0                                      |                                                                                                    |                     | o 🖸 💆 📄 🚥                                                    |   |  |             |     |         | INTL 11:31                   |

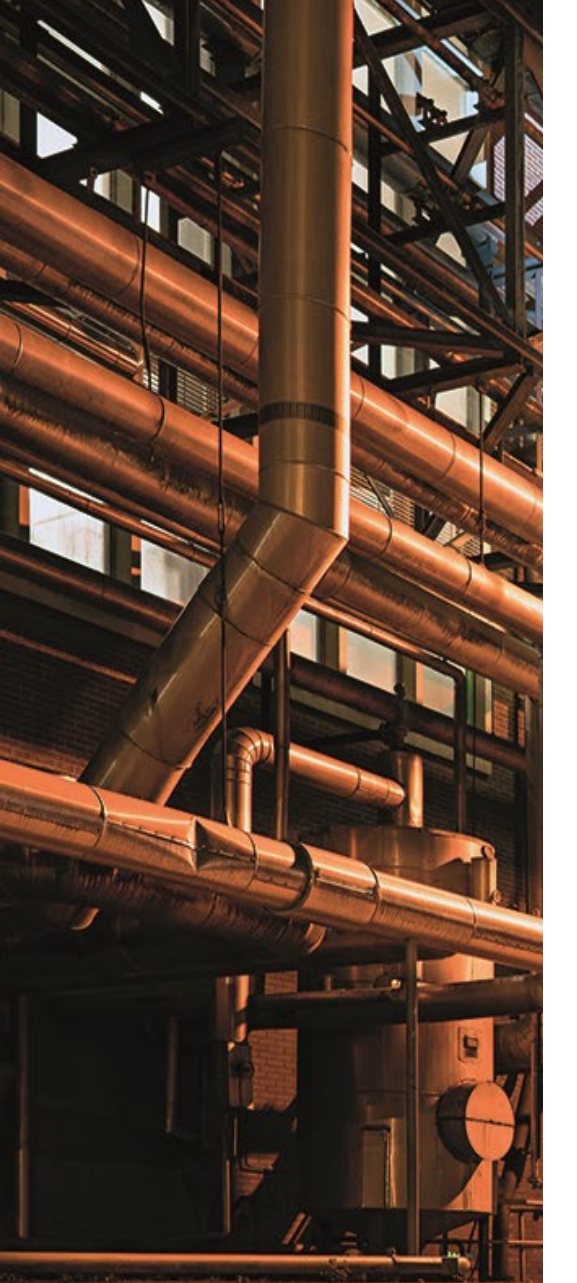

- 1. Wanneer de vragenlijst is afgerond kun je op de blauwe knop met 'Doorgaan' klikken.
- 2. LET OP: je kunt deze vragenlijst invullen waar en wanneer jij wilt. Je kunt ook pauzeren. Dit raden wij niet aan, omdat je dan opnieuw enkele stappen moet doorlopen om weer in te loggen.

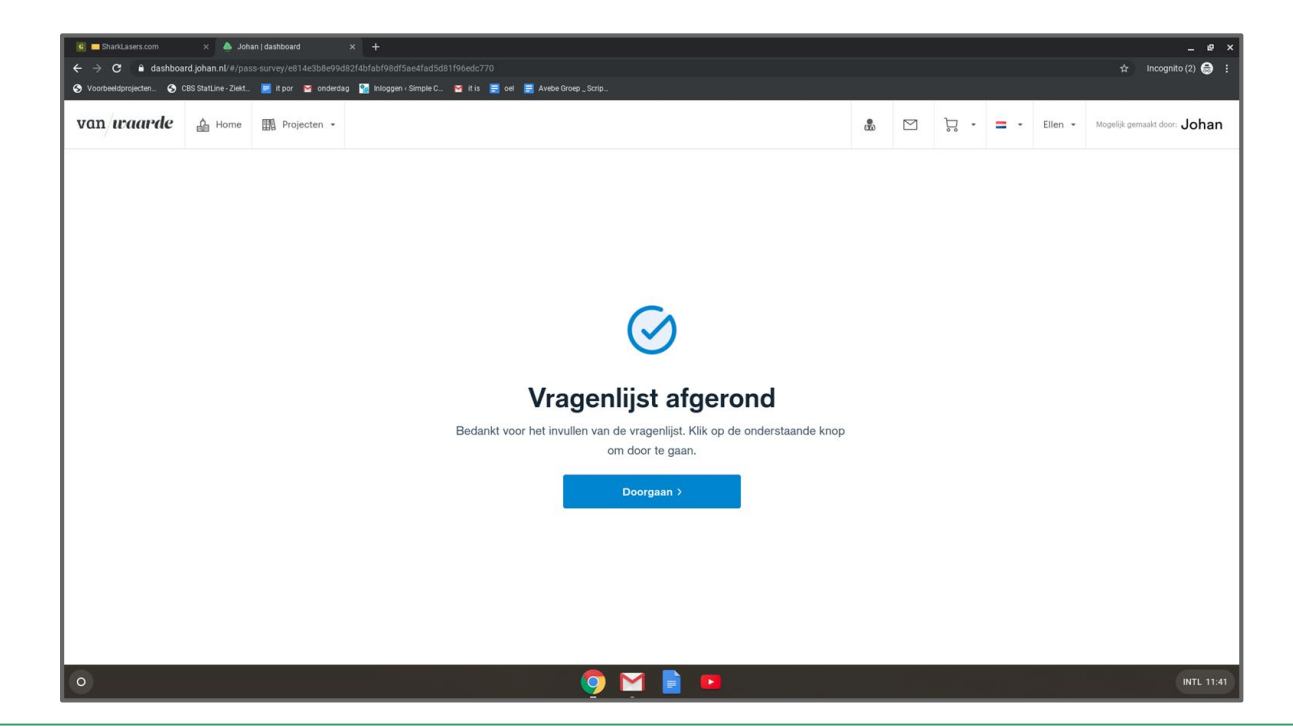

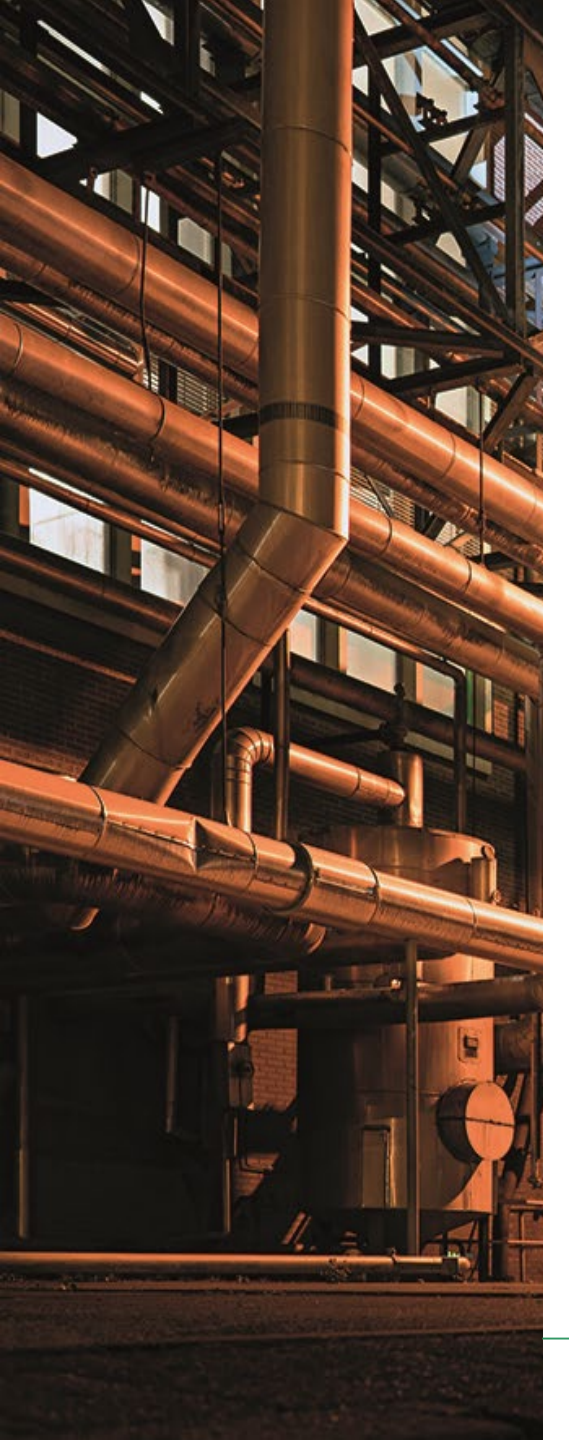

- 1. Je bent nu op jouw 'van Waarde Portaal'.
- 2. Hier vind je de resultaten.
- 3. Tevens vind je hier allerlei informatie en tips gelinkt aan jouw resultaten.

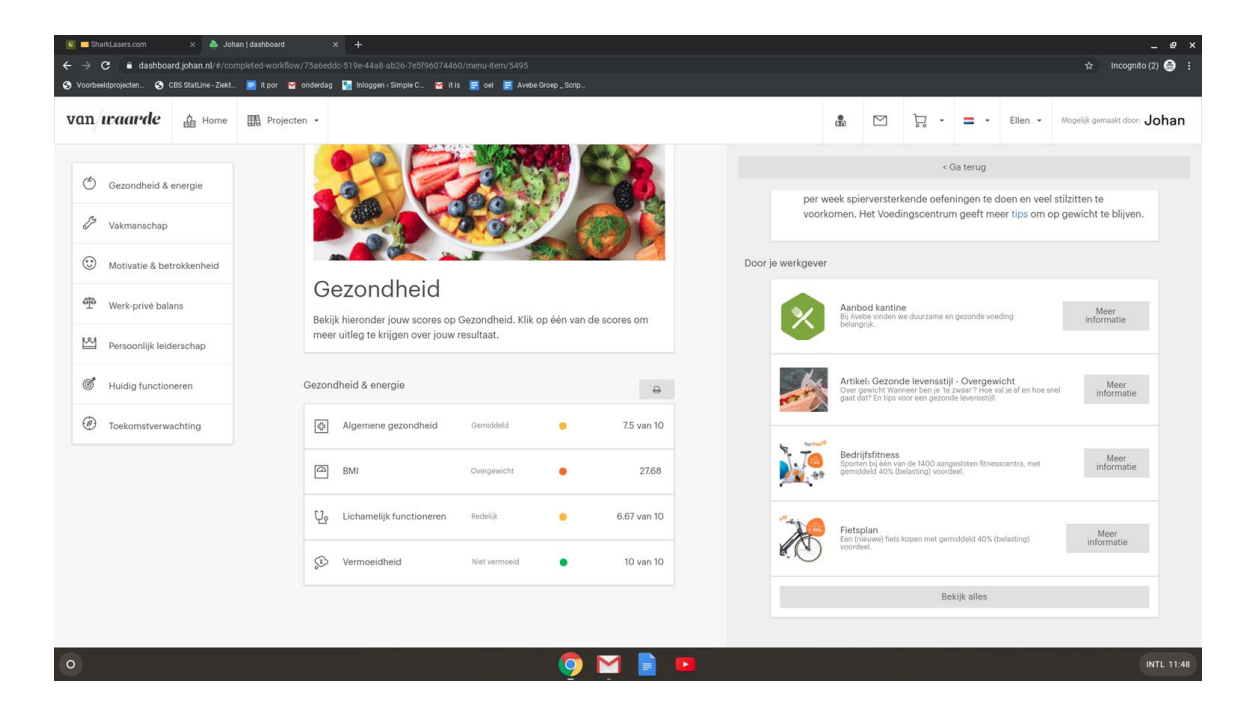

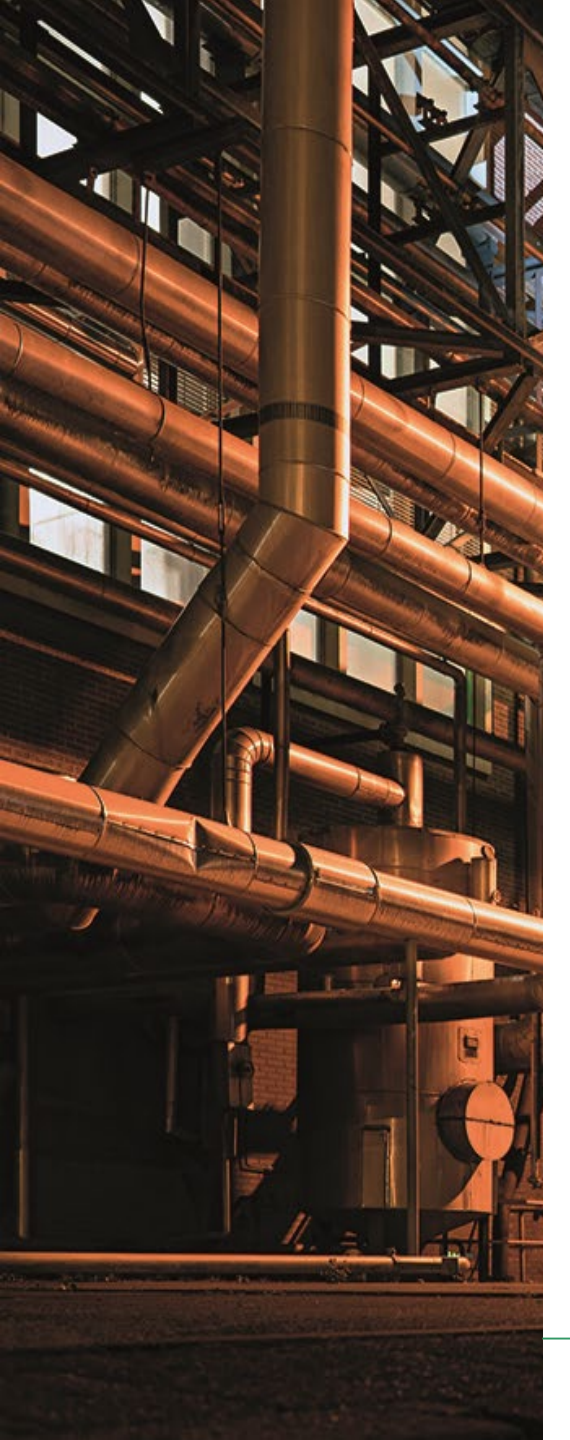

- 1. Je bent nu op jouw 'van Waarde Portaal'.
- 2. Hier vind je de resultaten.
- 3. Tevens vind je hier allerlei informatie en tips gelinkt aan jouw resultaten.

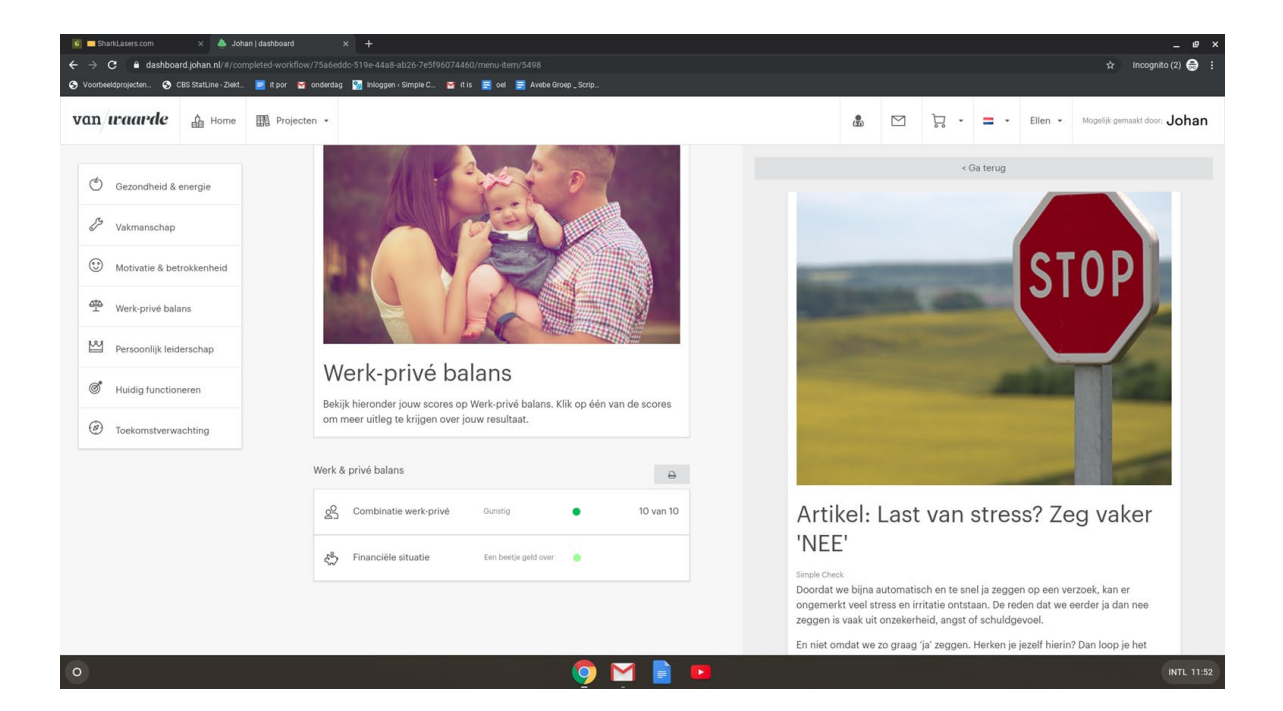

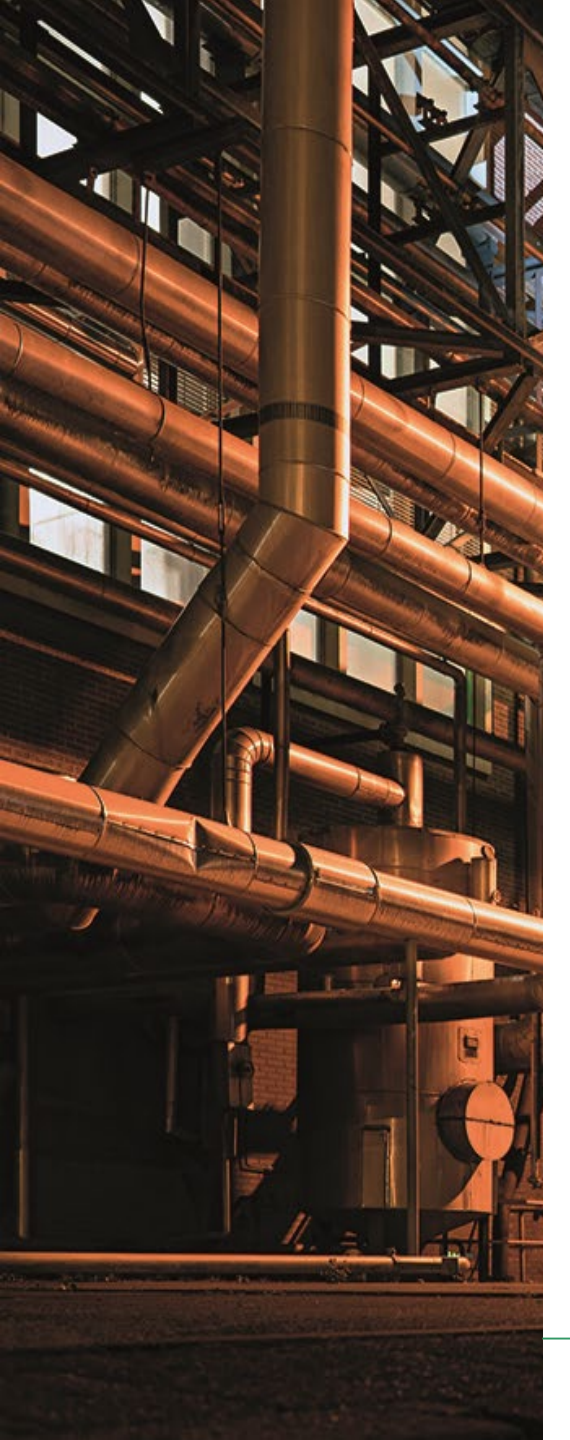

- 1. Je bent nu op jouw 'van Waarde Portaal'.
- 2. Hier vind je de resultaten.
- 3. Tevens vind je hier allerlei informatie en tips gelinkt aan jouw resultaten.

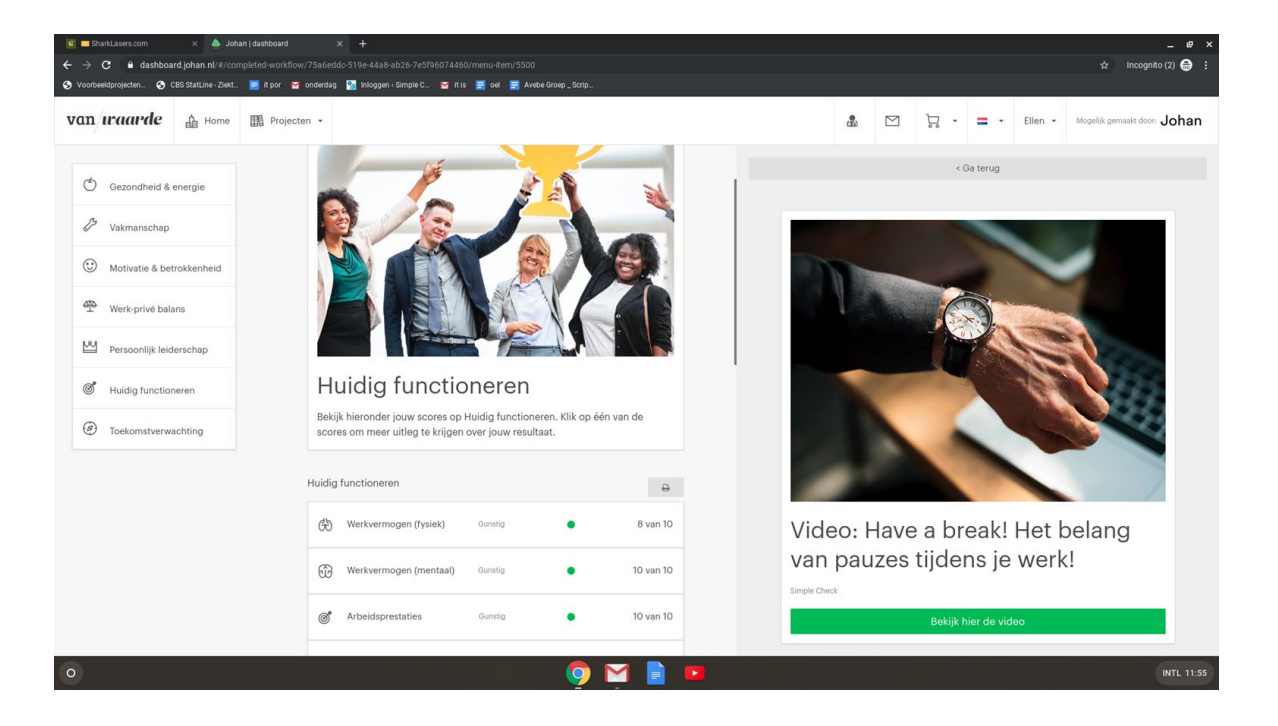

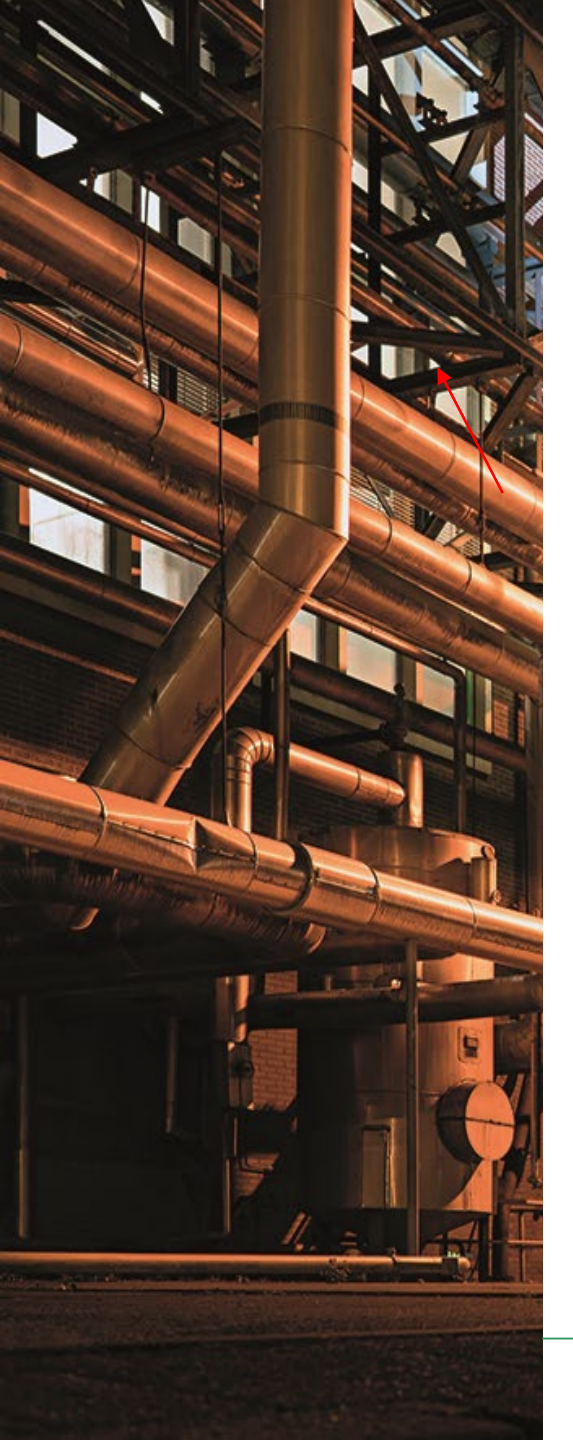

- 1. Door op de knop 'Projecten' te klikken kom je terug in de Avebe-omgeving van het van Waarde Portaal.
- 2. Hier vind je de de mogelijkheid om je aan te melden voor de Health Check, die op een van onze locaties zal worden uitgevoerd door het bedrijf Simple Check.
- 3. Tevens vind je hier allerlei informatie.

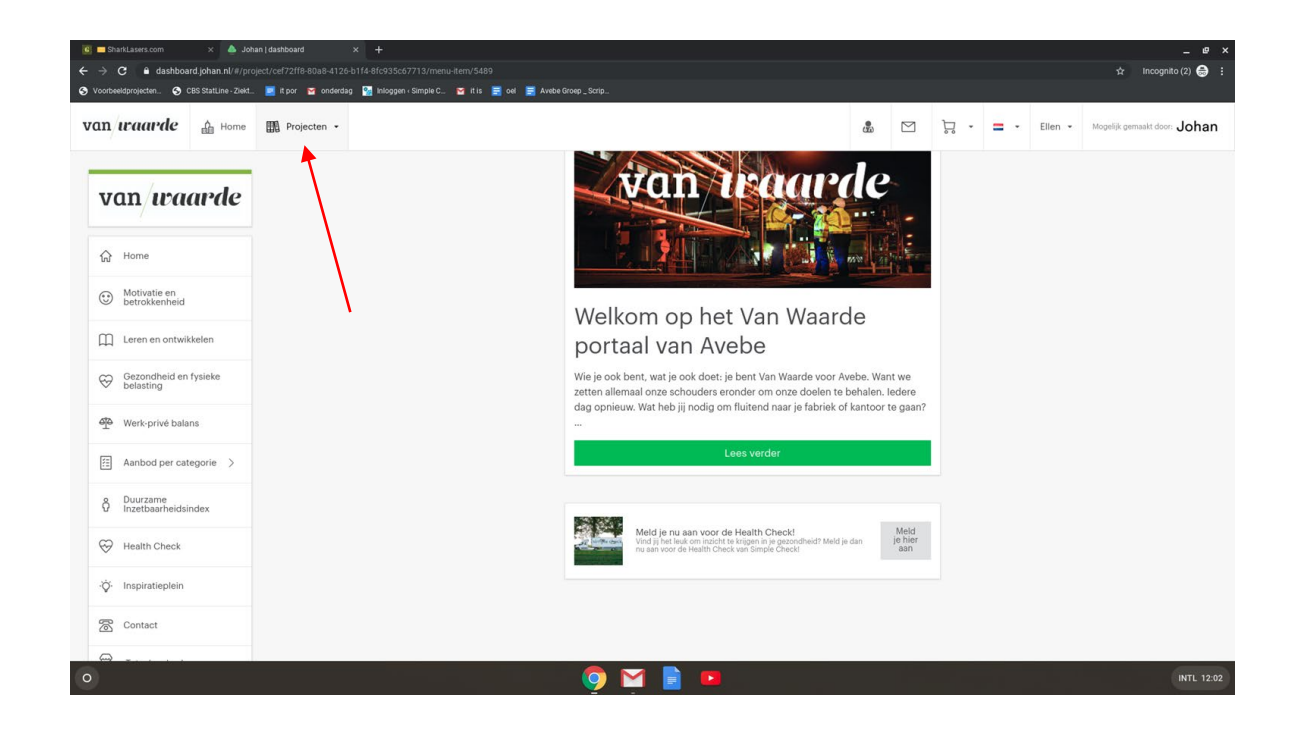

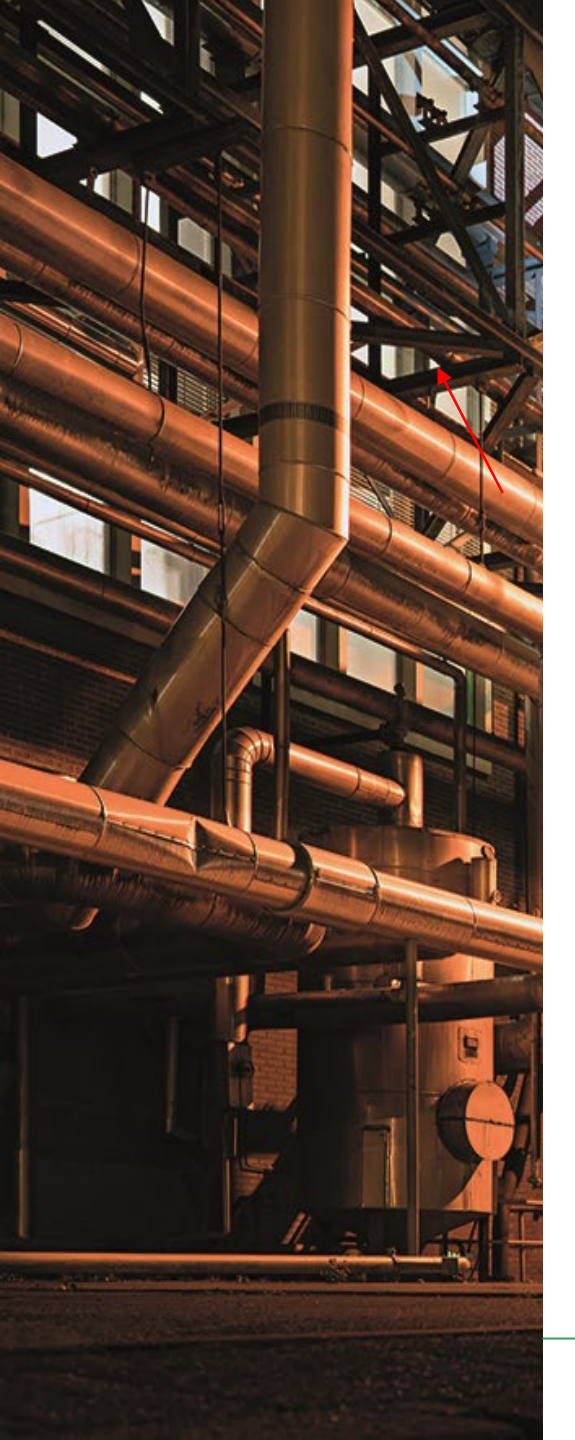

1. Door op de knop 'Meld je hier aan' kun je een afspraak inplannen voor de Health Check, die op een van onze locaties zal worden uitgevoerd door het bedrijf Simple Check.

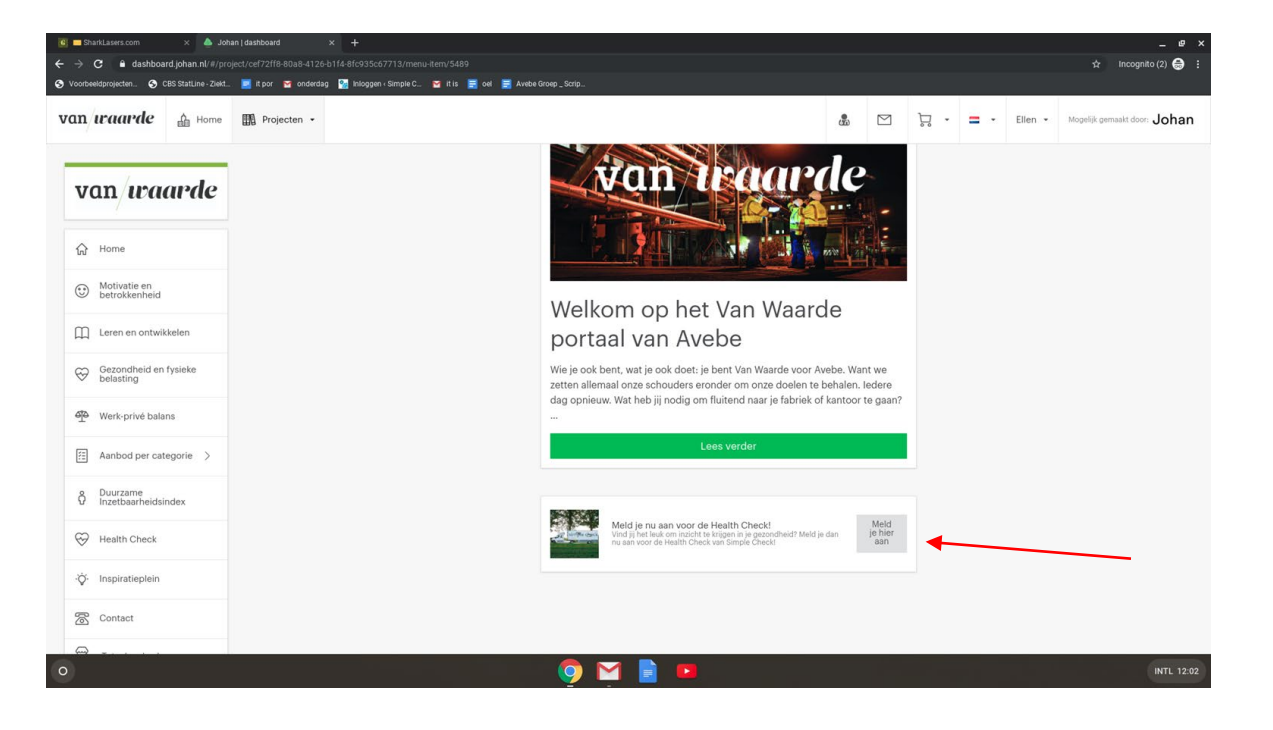

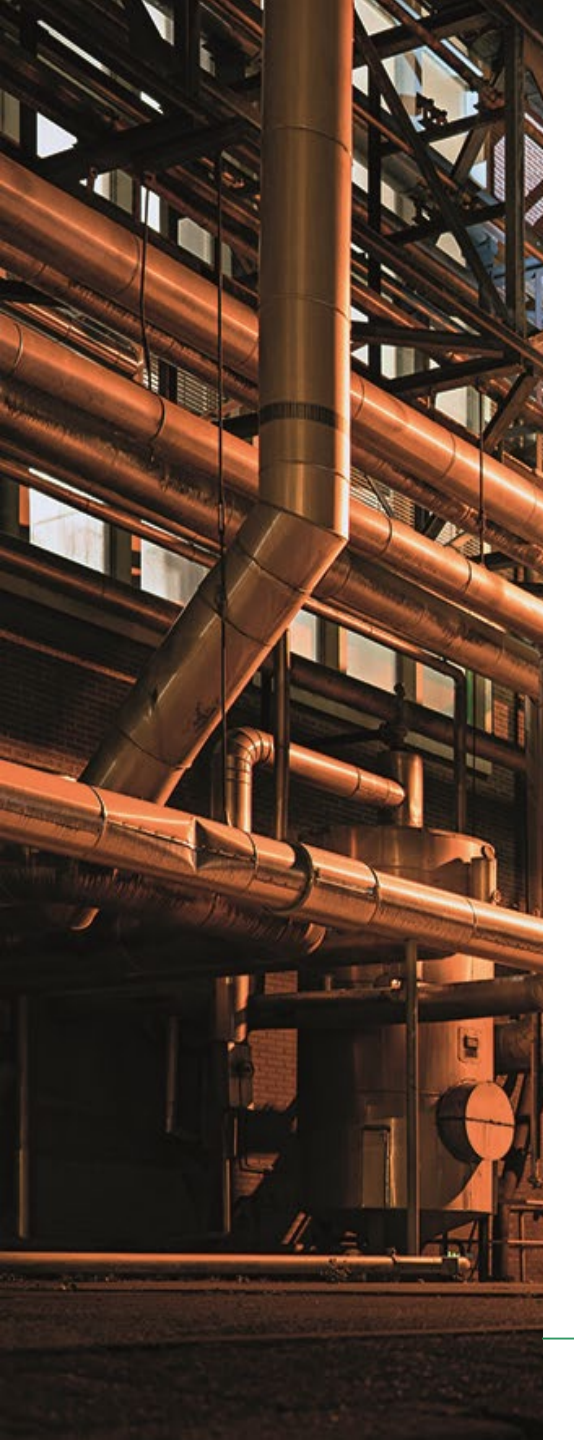

- Je kunt je nu aanmelden door op de grijze knop te klikken. Je hebt als het goed is al een 'Johan account' omdat je de 'van Waarde scan' al hebt ingevuld. OF:
- 2. Mocht dit niet zo zijn dan kun je op de groene balk klikken en je registreren door middel van je (privé) e-mailadres.

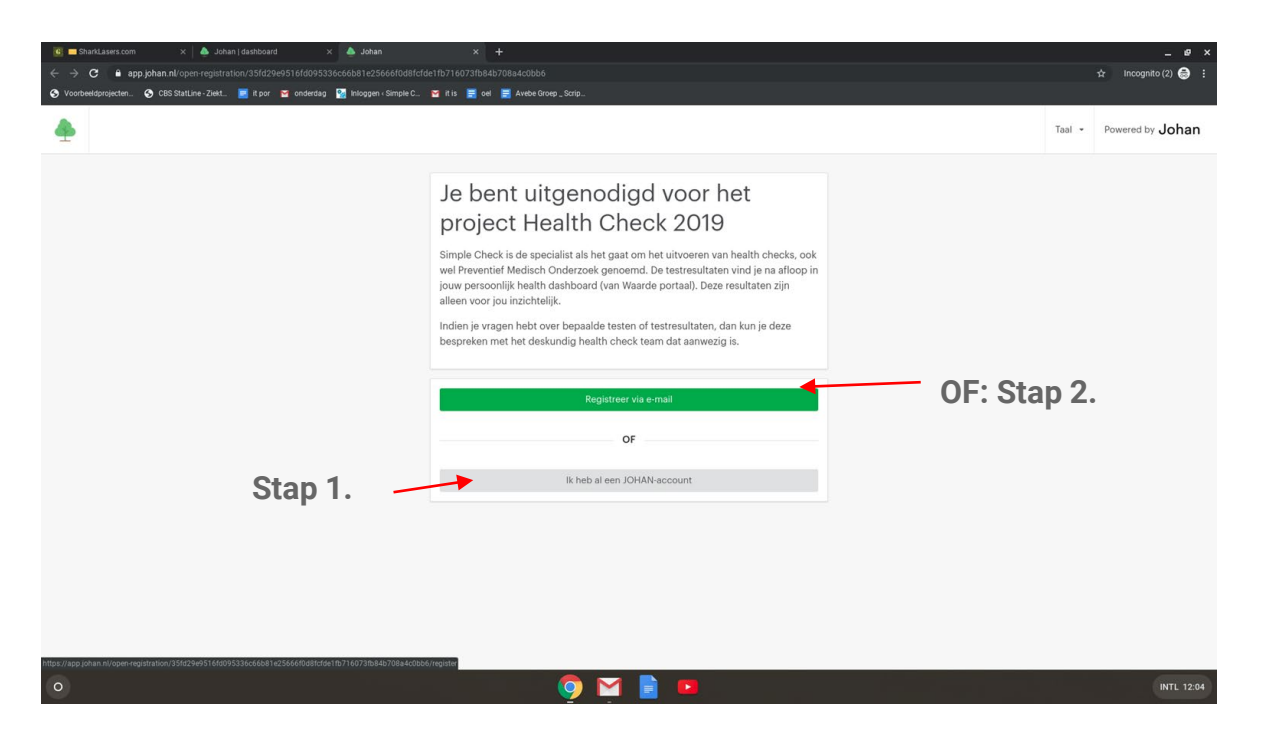

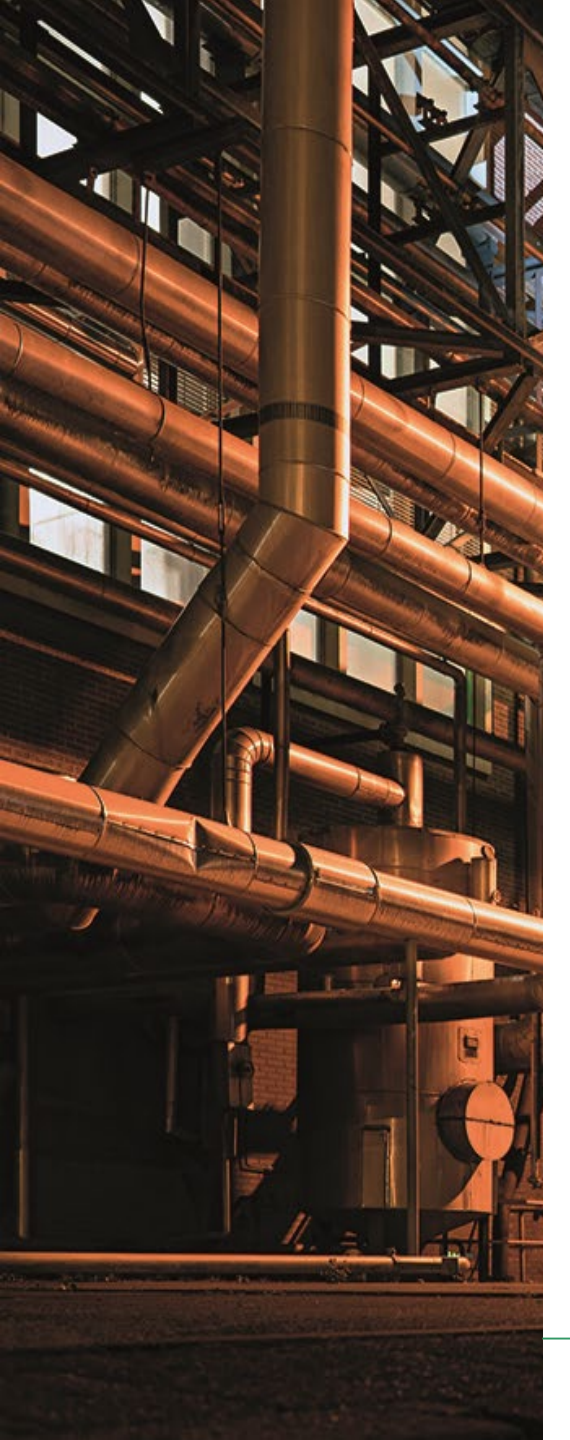

1. Je kunt je nu aanmelden voor de Health Check door op de knop 'Simple Check Health Check' te klikken.

| 🔯 🖬 SharkLasers.com 🛛 🕹 Johan   dashboard 🛛 🗙 🍐 Johan   dashb                       |                                                                                                    |          |   |     |         |                              |
|-------------------------------------------------------------------------------------|----------------------------------------------------------------------------------------------------|----------|---|-----|---------|------------------------------|
| ← → C B dashboard.johan.nl/#/                                                       |                                                                                                    |          |   |     |         | 🕁 🛛 Incognito (2) 🍮 🗄        |
| 🔇 Voorbeeldprojecten 🔇 CBS StatLine - Ziekt 🧧 it por 📓 onderdag 🐕 Inloggen - Simple | C 📴 it is 🧮 oel 🧮 Avebe Groep _ Scrip                                                                                                    |          |   |     |         |                              |
| van <i>waarde</i> 🏦 Home 🏢 Projecten -                                              |                                                                                                    | <b>.</b> | ۲ | = - | Ellen • | Mogelijk gemaakt door: Johan |
|                                                                                     | Projecten         Histonder vind je een overzicht van projecten vaar jij aan meedoet. Klik op het project voor meer informatie.         Imple check       Heath Check 2019         Imple check       Heath Check 2019         Imple check       Van waarde         Completed       Van waarde         Imple check       Van waarde         Imple check       Van waarde         Imple check       Van waarde |          |   |     |         |                              |
| 0                                                                                   | 🧿 🎽 🖻 🚥                                                                                                    |          |   |     |         | INTL 12:07                   |

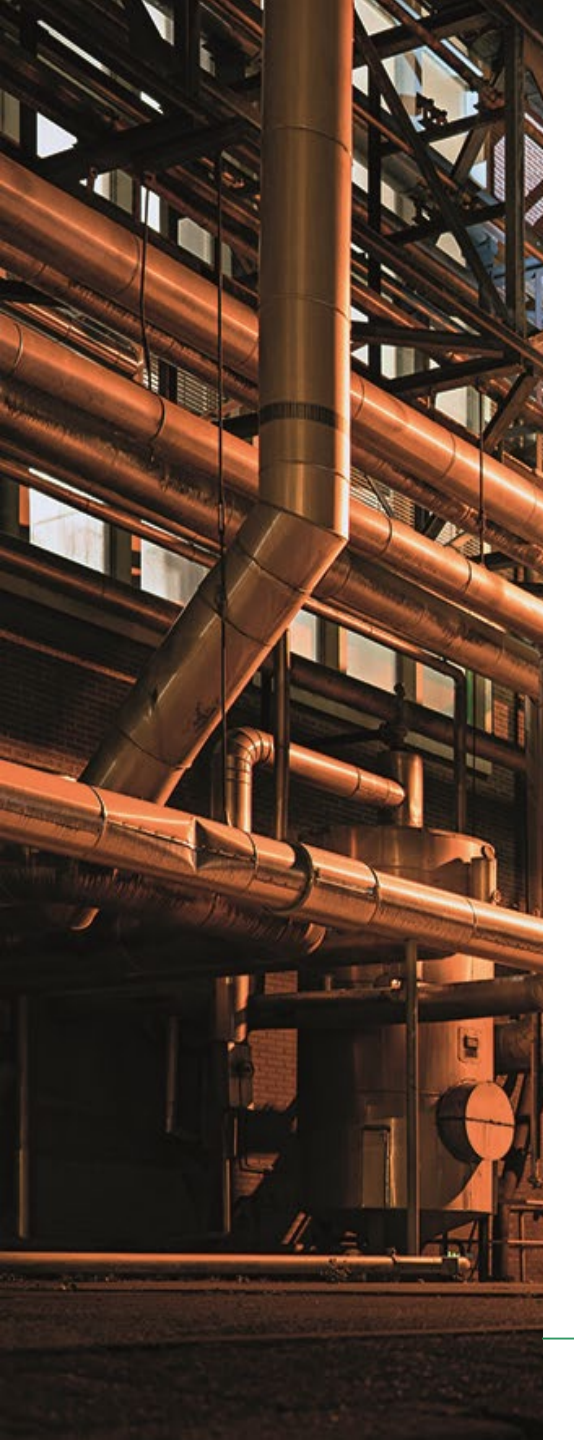

- 1. Je vindt hier ook wat tips. Lees deze vooral even door.
- 2. Je kunt je nu aanmelden voor de Health Check door op de knop 'Maak nu een afspraak' te klikken.

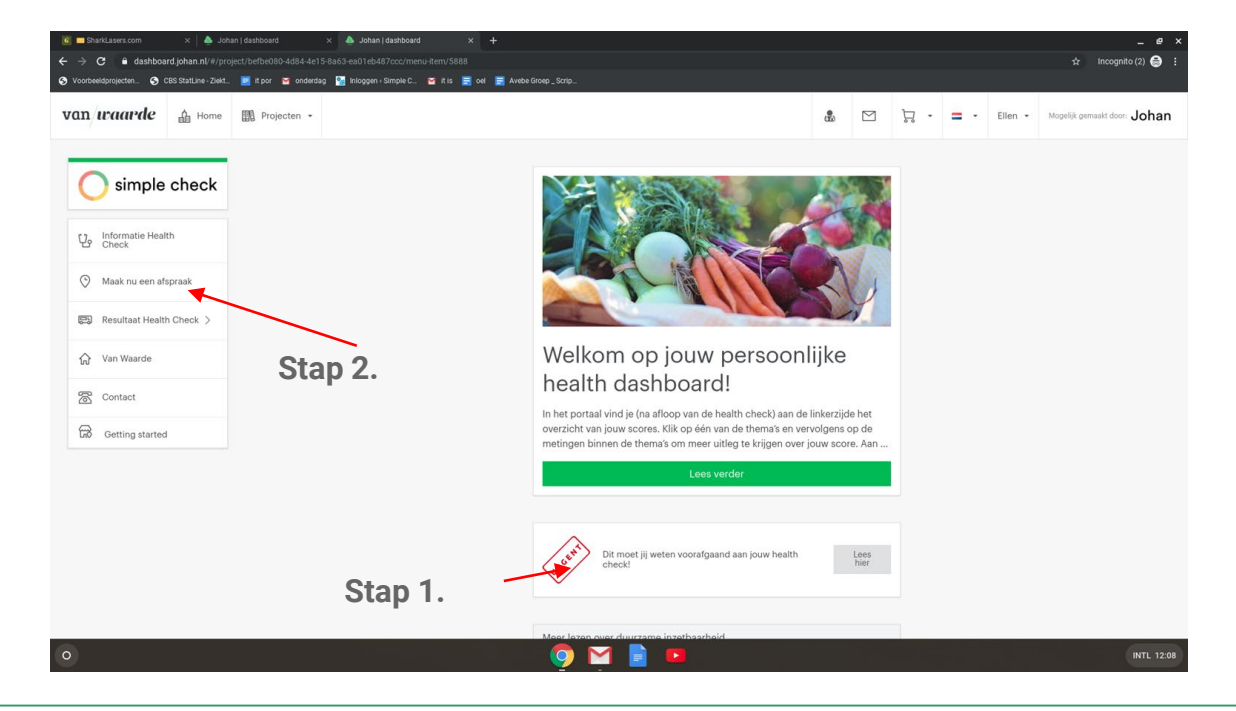

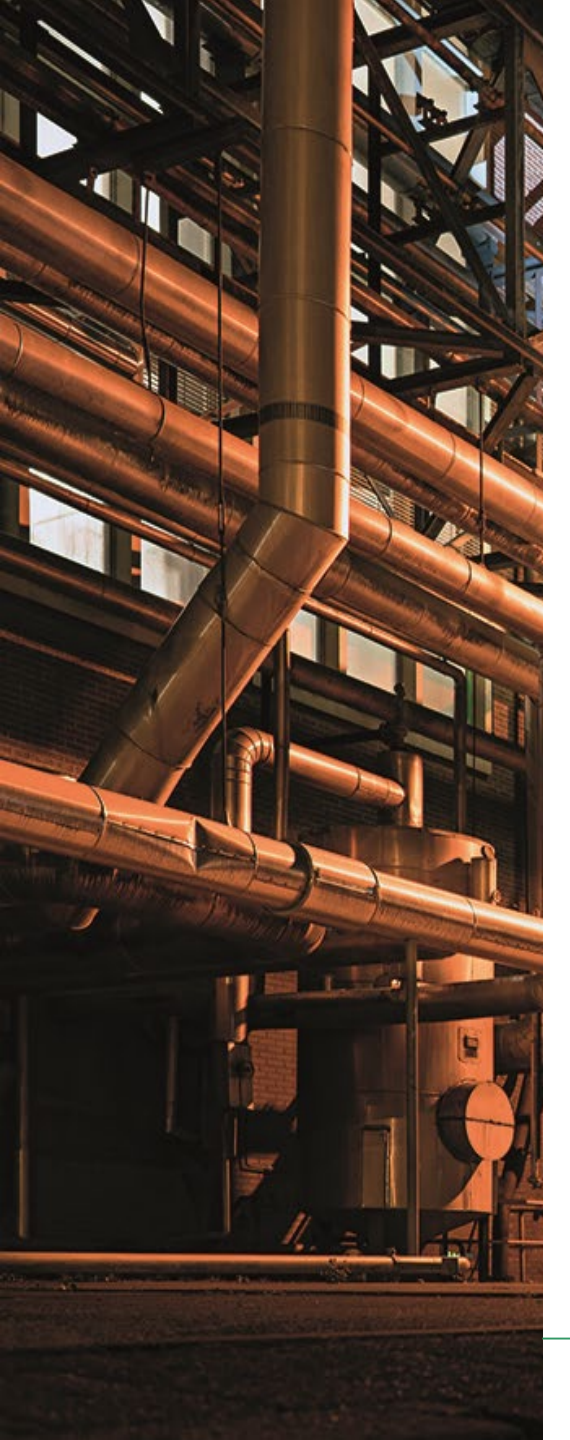

- 1. Kies nu de geschikte locatie en tijd voor de Health Check.
- 2. LET OP: Er is een onderscheid gemaakt voor de ploegendiensten en de dagdiensten. Werk je in de ploegendienst? Kies dan voor die optie. Werk je niet in de ploegendienst? Kies van voor dagdienst.
- Je ontvangt de bevestiging van de afspraak per mail. Op het emailadres waarmee jij je hebt aangemeld. Deze mail is dan afkomstig van Simple Check.

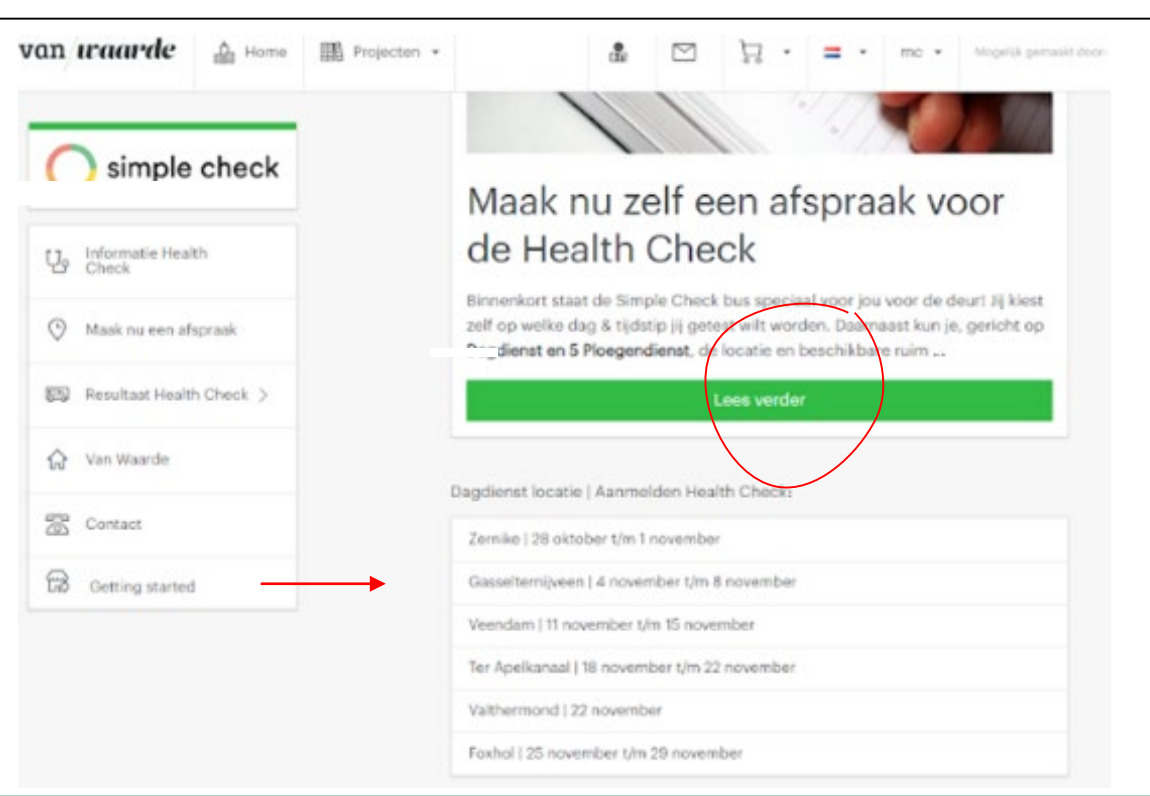

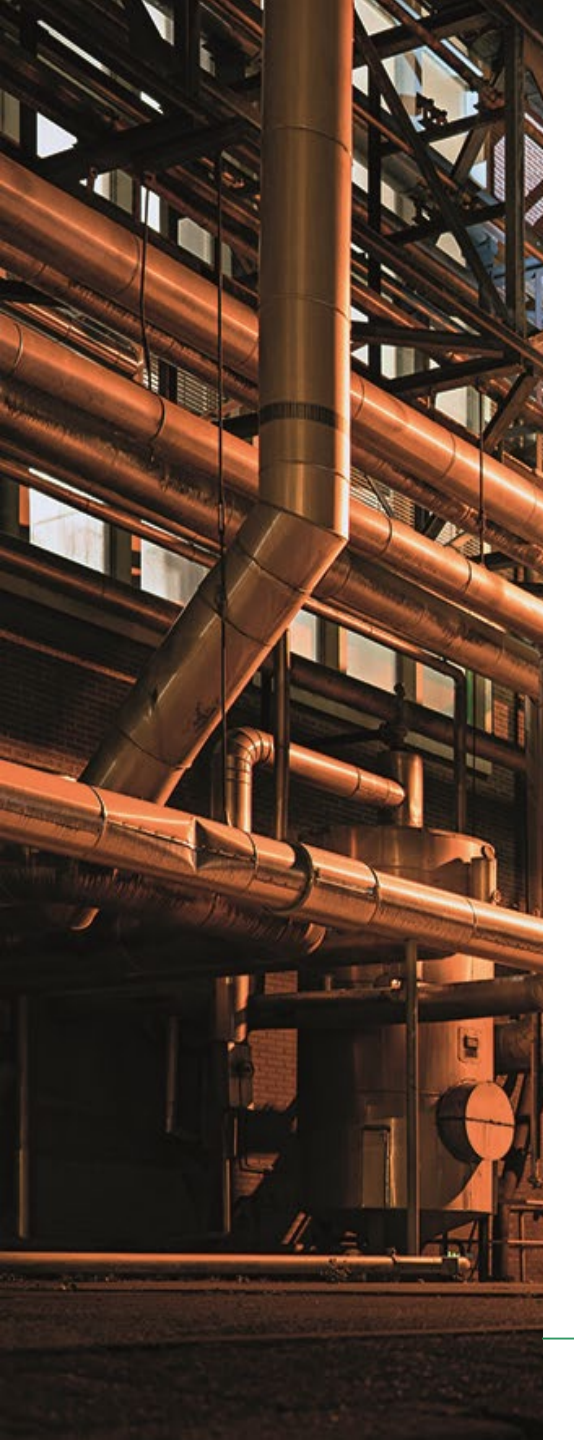

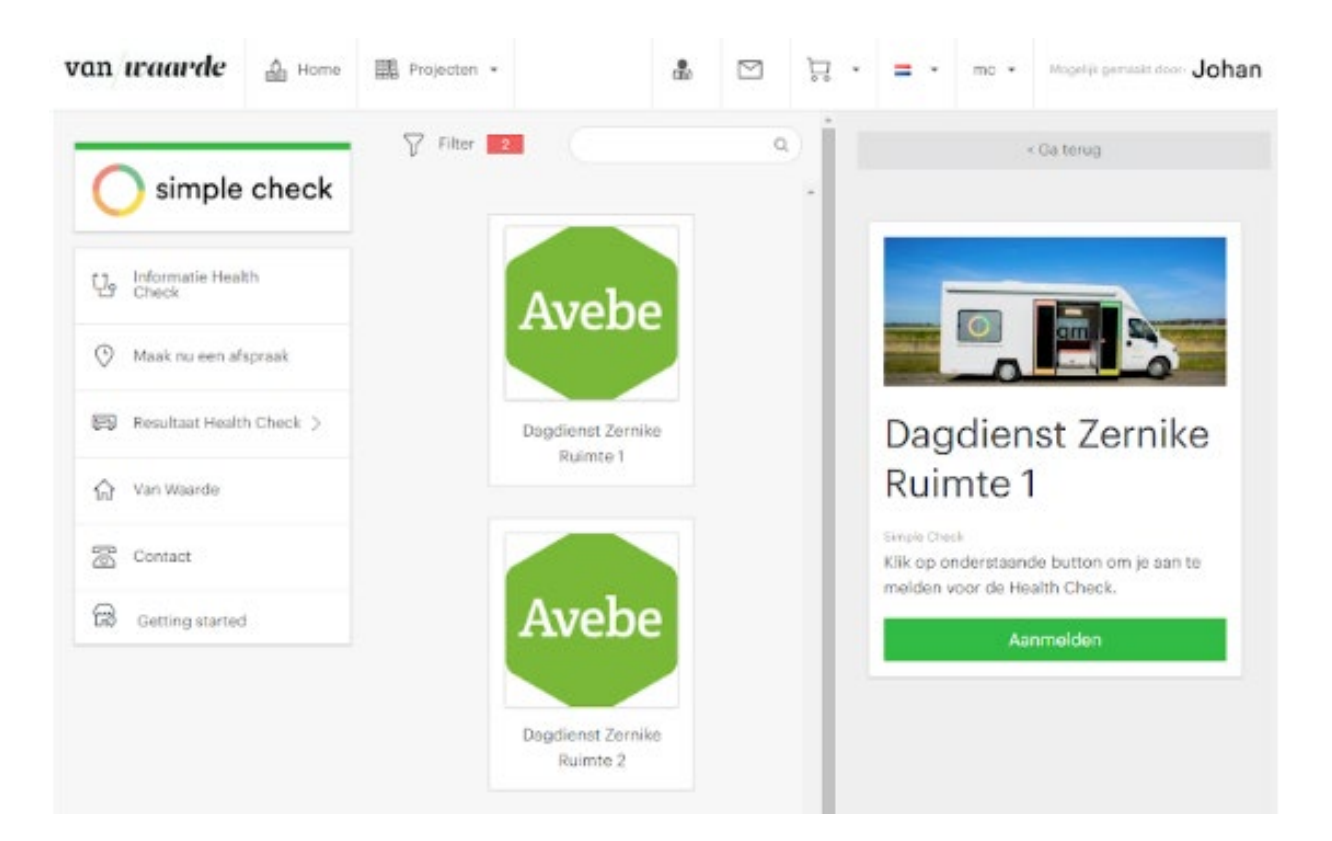

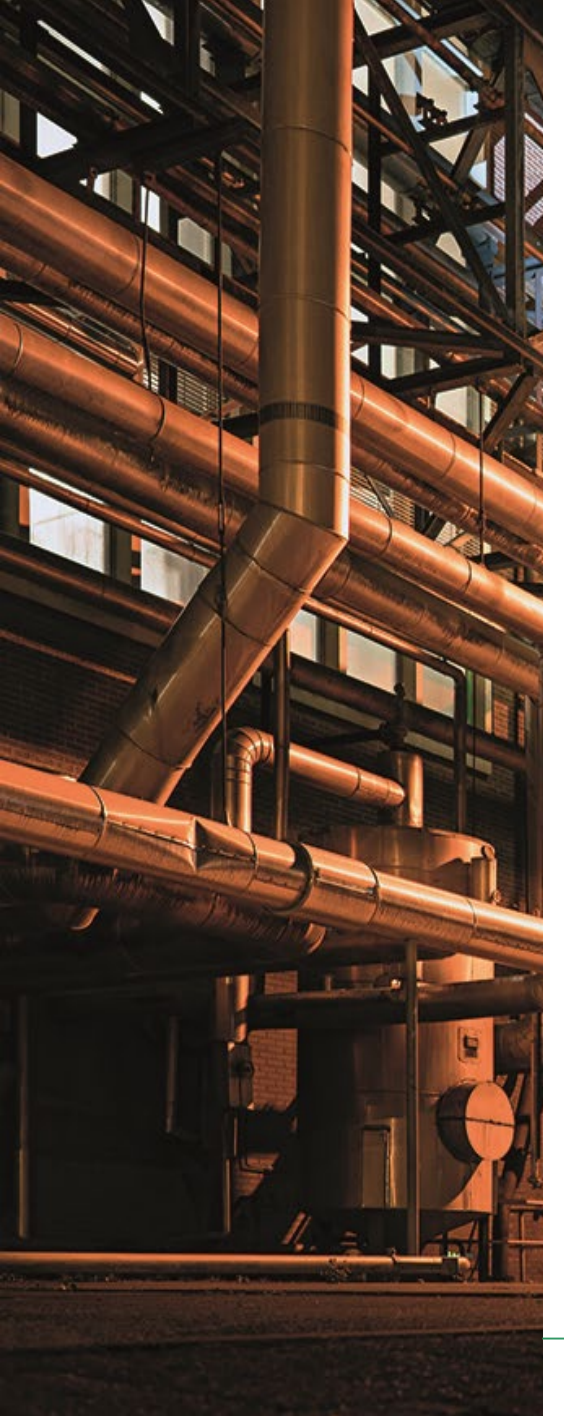

1. Nadat je de Health Check hebt gehad, in de bus van Simple Check op een door jou aangegeven locatie, kun je online de resultaten terugzien in jouw persoonlijk 'van Waarde Portaal'.

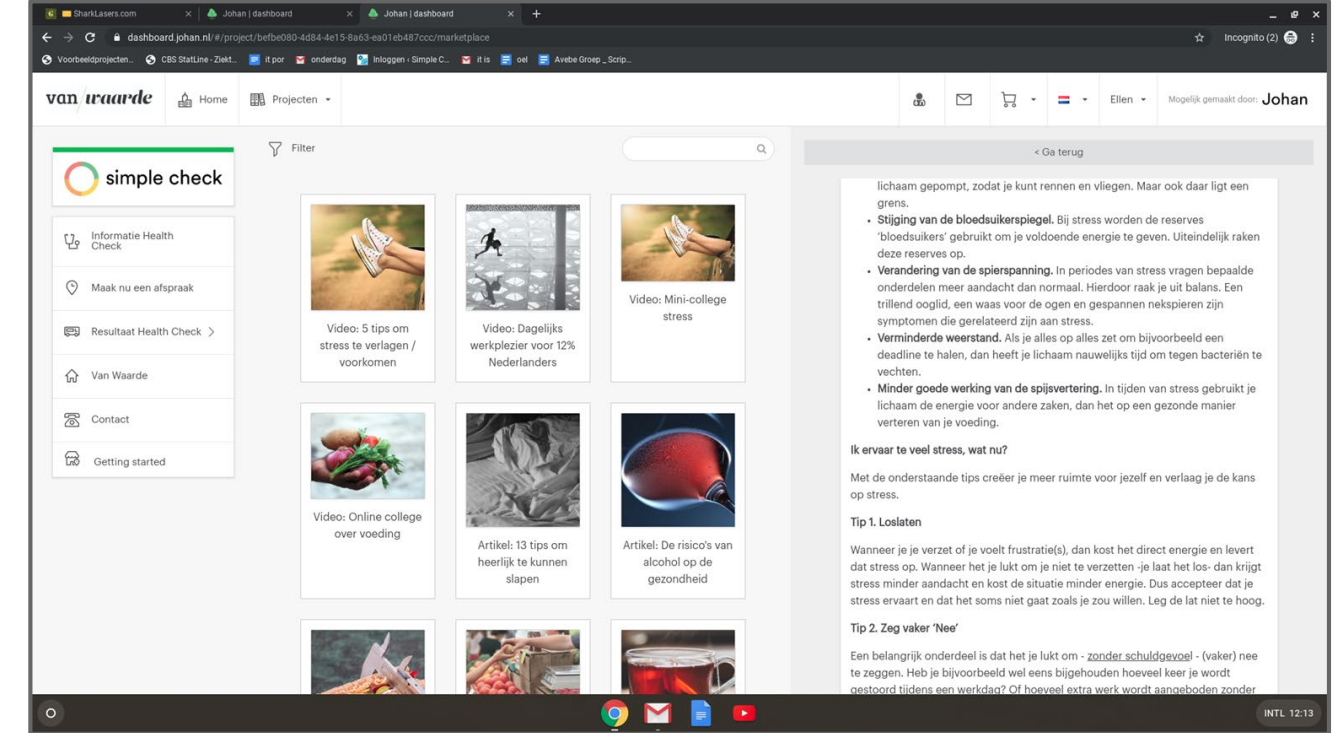

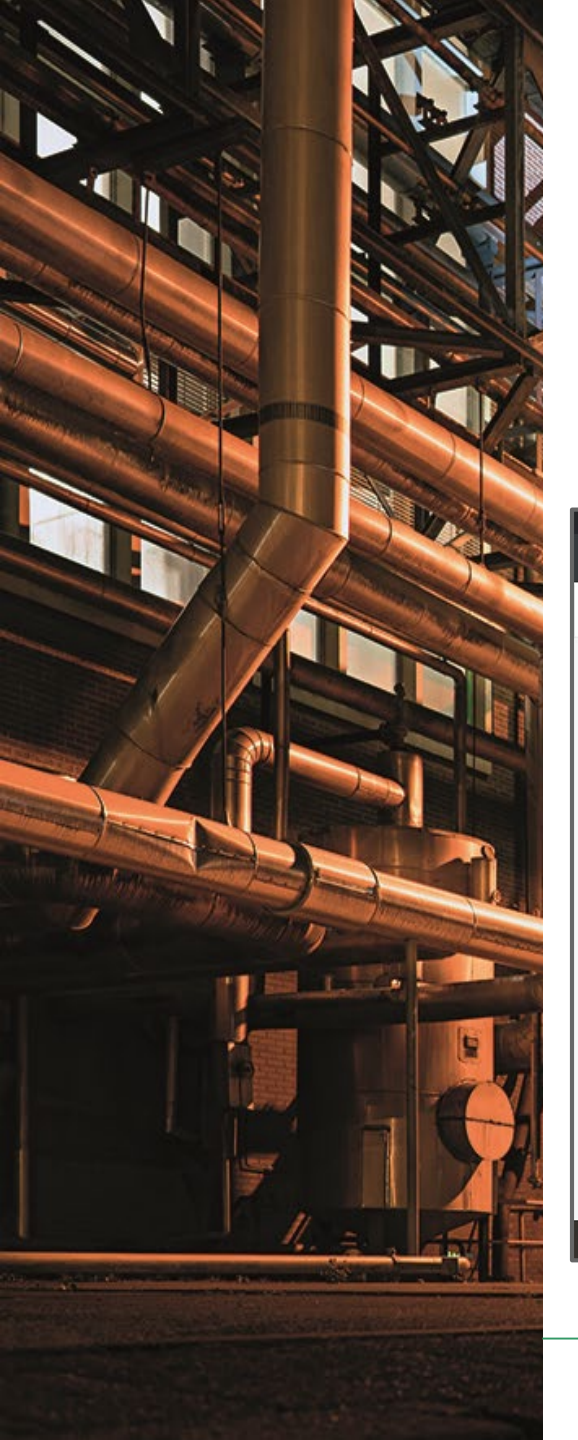

1. Tevens kun je op je portaal al het aanbod van AVEBE vinden.

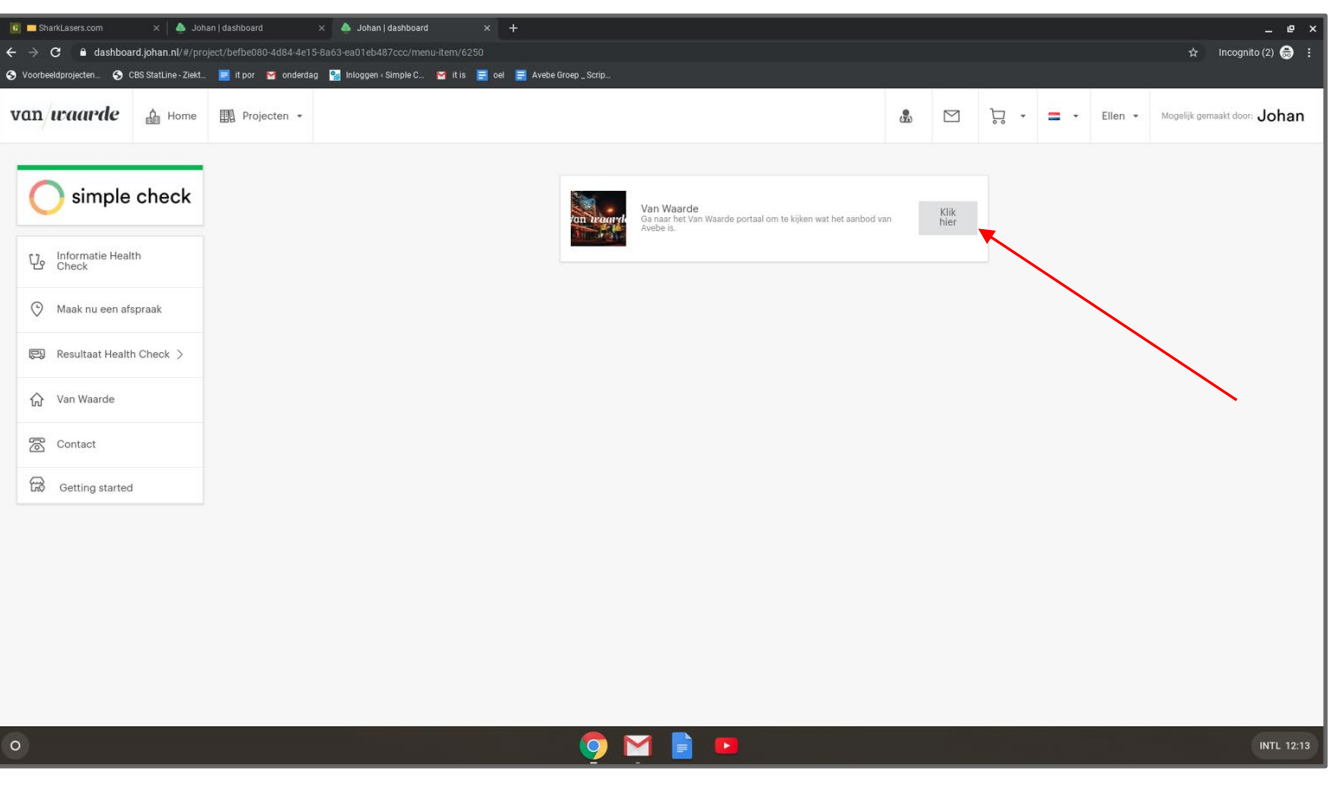

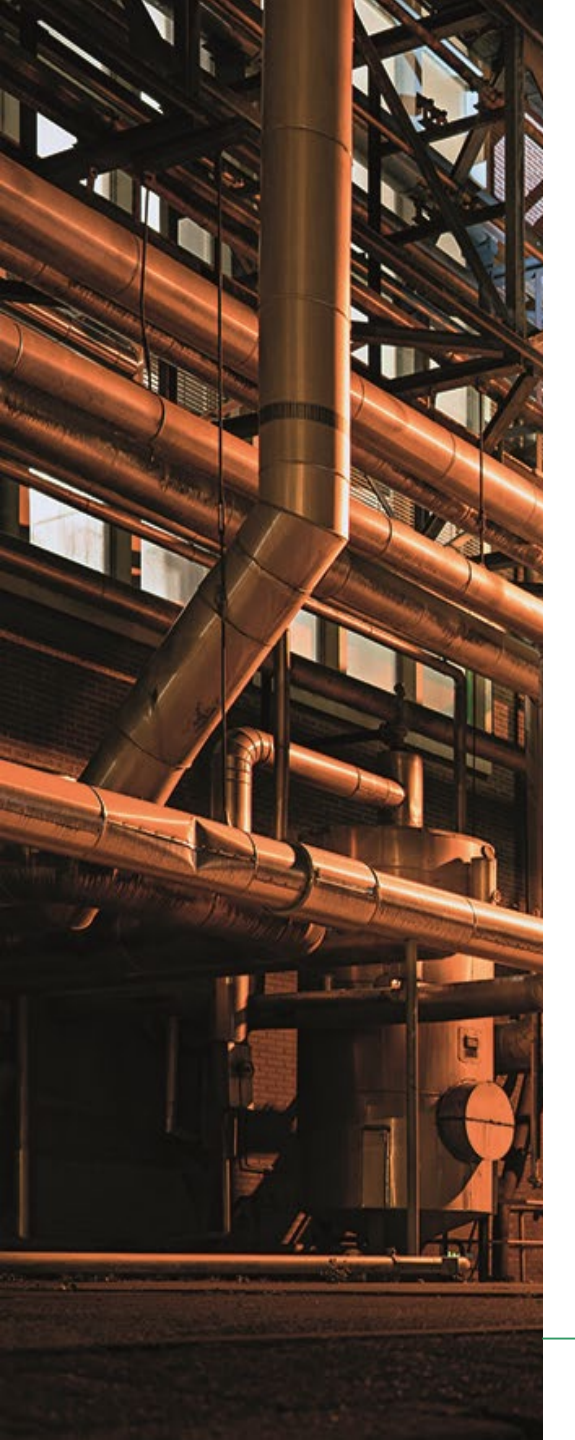

### 1. Tevens kun je op je portaal al het aanbod van AVEBE vinden.

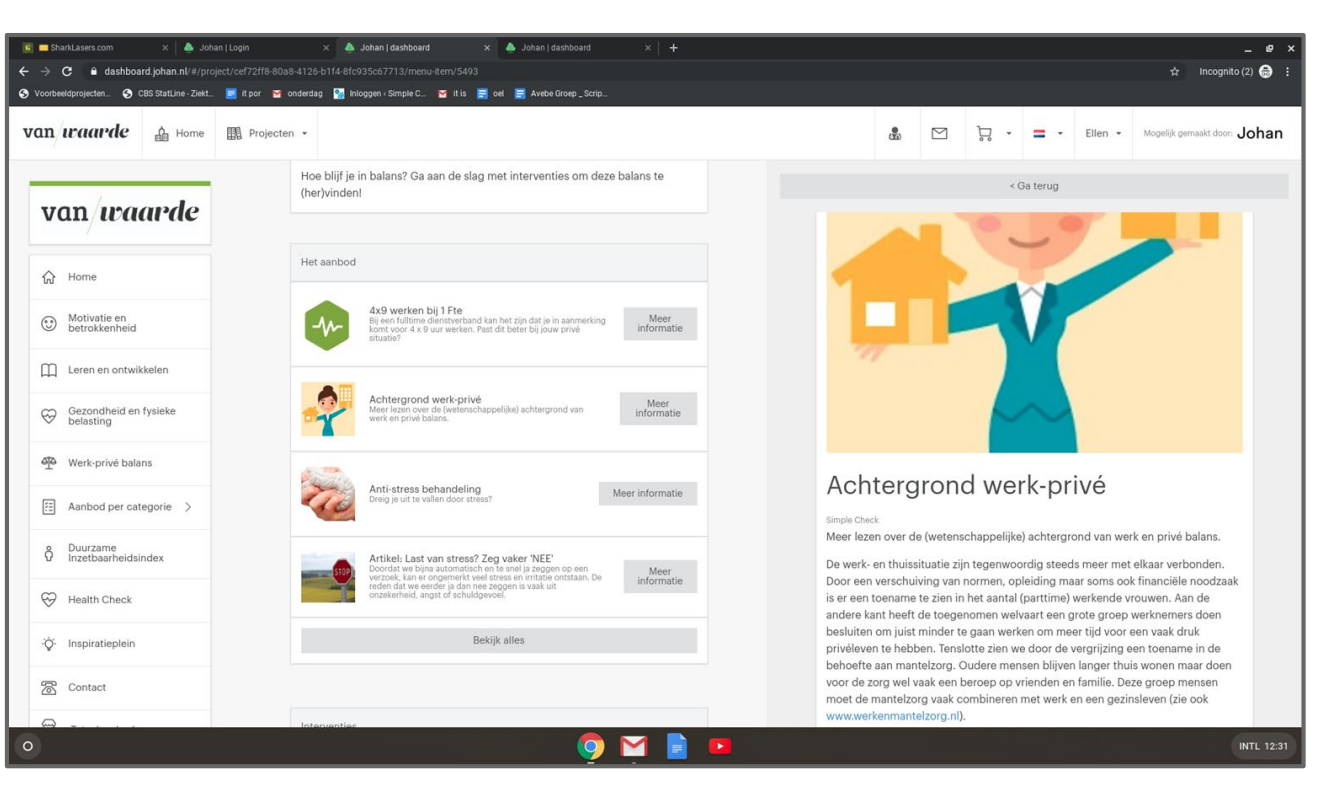

## van/*waarde*

## Fluitend naar je werk!

Wie je ook bent, wat je ook doet: jij bent van waarde voor Avebe. Wij zetten ons allemaal in om onze doelen te behalen. Elke dag opnieuw.

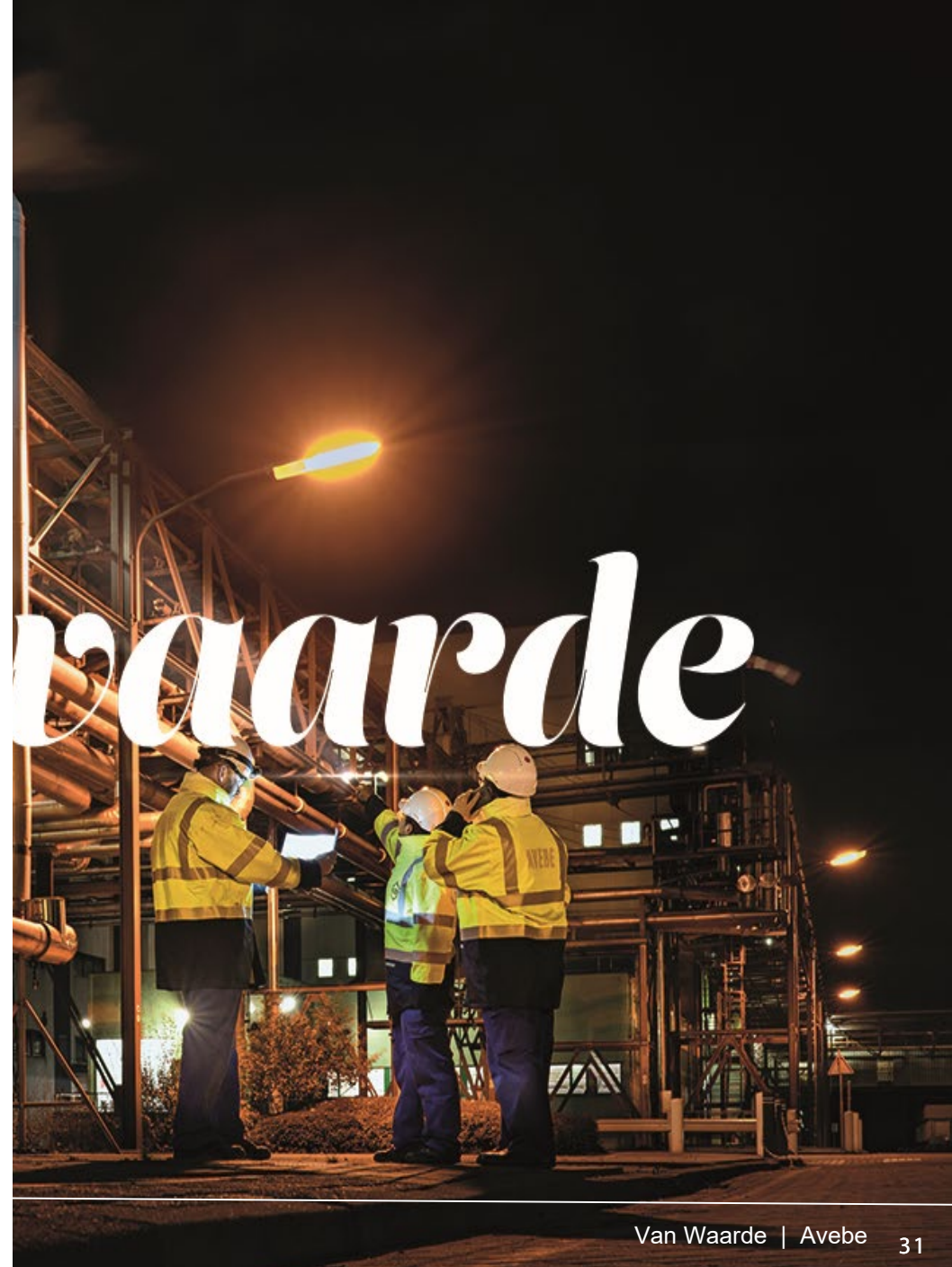

## **Privacy beleid**

# Johan

#### Johan

Simple Check B.V. werkt op de software van Johan B.V. (zij zijn gecertificeerd partner). Hier worden al jouw testresultaten veilig en versleuteld opgeslagen. Om er zeker van te zijn dat alleen jij kunt inloggen, ontvang je na het invoeren van je wachtwoord een SMS code op je mobiel. Afzender van deze SMS is dan ook Johan.

Het informatiebeveiligingsbeleid van Johan B.V. voldoet aan de eisen van ISO-27001/NEN-7510.

#### Jij bent de baas

Jij bent de eigenaar van jouw gegevens, niet je werkgever of een dienstverlener. Jij hebt dan ook als enige inzicht in jouw testresultaten. Daarnaast heb je altijd het recht om jouw gegevens aan te laten passen of te laten verwijderen uit het systeem.

#### Groepsrapportage

Bij minimaal 30 deelnemers kan de werkgever een groepsrapportage aanvragen. In deze groepsrapportage zullen alle resultaten als gemiddelde worden gepresenteerd. De groepsresultaten zijn nooit herleidbaar naar jou als individuele deelnemer.